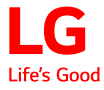

# Gebruikershandleiding

**DLP-Projector** 

Lees de veiligheidsinformatie zorgvuldig door voordat u dit product gebruikt.

PF1500G

www.lg.com Copyright © 2017 LG Electronics Inc. Alle rechten voorbehouden.

# LICENTIES

Ondersteunde licenties kunnen per model verschillen. Ga voor meer informatie over de licenties naar www.lg.com.

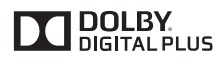

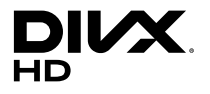

Geproduceerd onder licentie van Dolby Laboratories. Dolby en het dubbele-Dsymbool zijn handelsmerken van Dolby Laboratories.

This DivX Certified<sup>®</sup> device has passed rigorous testing to ensure it plays DivX<sup>®</sup> video.

To play purchased DivX movies, first register your device at vod.divx.com. Find your registration code in the DivX VOD section of your device setup menu. DivX Certified® to play DivX® video up to HD 1080p, including premium content. DivX®, DivX Certified® and associated logos are trademarks of DivX, LLC and are used under license.

Covered by one or more of the following U.S. patents:

7,295,673; 7,460,668; 7,515,710; 7,519,274.

De begrippen HDMI en HDMI High-Definition Multimedia Interface, en het HDMI Logo zijn handelsmerken of geregistreerde handelsmerken van HDMI Licensing, LLC in de Verenigde Staten en andere landen.

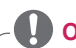

# OPMERKING

- · De getoonde afbeelding kan verschillen van uw projector.
- De OSD (schermweergave) van uw projector kan enigszins afwijken van de afbeeldingen in deze handleiding.

# VEILIGHEIDSMAATREGELEN

Let op de veiligheidsinstructies om ongelukken of verkeerd gebruik van de projector te voorkomen.

 Veiligheidsmaatregelen worden op twee manieren aangegeven, via de hieronder uitgelegde meldingen WAARSCHUWING en LET OP.
 WAARSCHUWING: het niet opvolgen van deze instructies kan

JWING: het niet opvolgen van deze instructies kan leiden tot ernstige verwondingen en zelfs de dood tot gevolg hebben.

LET OP: het niet opvolgen van deze instructies kan leiden tot verwondingen aan personen of schade aan het product.

· Lees de gebruikershandleiding goed door en houd deze bij de hand.

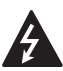

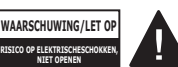

Het symbool van de bliksem binnen een gelijkzijdige driehoek is

geinkzijdige drientoek is bedoeld om de gebruiker te waarschuwen voor de aanwezigheid van nietgeïsoleerde gevaarlijke spanning binnen de behuizing van het product. De hoogte van die spanning kan een gevaar van elektrocutie voor personen vormen.

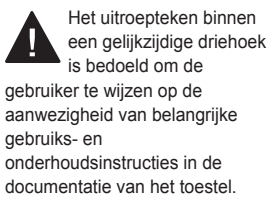

### WAARSCHUWING/LET OP

STEL DIT PRODUCT NIET
 BLOOT AAN REGEN OF
 VOCHT OM HET RISICO OP
 BRAND OF ELEKTRISCHE
 SCHOKKEN TE BEPERKEN.

Lees deze instructies. Bewaar deze instructies. Neem alle waarschuwingen in acht.

Volg alle instructies.

# Installatie binnenshuis

# **WAARSCHUWING**

- Gebruik de projector niet in de buitenlucht en stel het product niet bloot aan vochtige lucht en water.
  - Dit product is niet waterdicht. Contact met water kan resulteren in brand of elektrische schokken.
- Plaats de projector niet in direct zonlicht of naast een warmtebron, zoals verwarming, open vuur, fornuis, etc.
  - Er kan dan brand uitbreken.
- Plaats geen ontvlambare materialen, zoals een spuitbus, naast de projector.
  - Er kan dan brand uitbreken.
- Laat kinderen niet op de projector klimmen of er aan gaan hangen.

### 4 VEILIGHEIDSMAATREGELEN

- De projector kan vallen en verwondingen of de dood veroorzaken.
- Installeer het product niet op een plaats zonder ventilatie (bijvoorbeeld op een boekenplank of in een kast) of op een kleed of kussen.
  - Dit kan resulteren in brand als gevolg van de stijging van de interne temperatuur.
- Plaats het product niet op een locatie waar dit blootstaat aan stoom, olie of olienevel, bijvoorbeeld nabij een luchtbevochtiger of op een keukenwerkblad.
  - Dit kan leiden tot brand, elektrische schokken of roestvorming.
- Bevestig het product niet aan een muur of plafond waar het blootstaat aan olie of olienevel.
  - Het product kan beschadigd raken en vallen. Dit kan ernstig letsel tot gevolg hebben.
- Plaats de projector niet op plekken waar veel stof is.
   Frikan den brand uitbreken
  - Er kan dan brand uitbreken.
- Plaats de projector niet op een vochtige plek zoals in een badkamer, waar de kans bestaat dat de projector nat wordt.
  - Dit kan brand of een elektrische schok tot gevolg hebben.
- Zorg ervoor dat de openingen niet worden afgedekt door een tafelkleed of gordijn.
  - Dit kan resulteren in brand als gevolg van de stijging van de interne temperatuur.

- Zorg voor voldoende ventilatie rond de projector. De afstand tussen de projector en de muur dient minstens 30 cm te bedragen.
  - Zo voorkomt u brand als gevolg van stijging van de interne temperatuur.

### **▲ LET OP**

- Let op dat u de projector niet te dicht bij de rand (van bijvoorbeeld een tafel of plank) plaatst.
  - De projector kan dan vallen als gevolg van evenwichtsproblemen. Dit kan weer leiden tot lichamelijk letsel of schade aan het product. Zorg ervoor dat de projectorkast of -standaard past bij de projector.
- Schakel de projector uit en verwijder de stekker en de kabels wanneer u de projector verplaatst.
  - Het netsnoer kan beschadigd raken, wat kan leiden tot brand of elektrische schokken.
- Plaats de projector niet op een instabiele of bewegende ondergrond, zoals een wiebelende plank of gekanteld oppervlak.
  - De projector kan dan vallen en letsel veroorzaken.
- Zorg ervoor dat de projector niet omvalt tijdens het aansluiten van externe apparaten op de projector.
  - Dit kan persoonlijk letsel of schade aan de projector veroorzaken.

### Voeding

### WAARSCHUWING

- De toestelcontactdoos wordt gebruikt als het loskoppelingsapparaat.
  - Zorg ervoor dat het apparaat in de buurt van het stopcontact wordt geïnstalleerd waarop dit is aangesloten, en dat dit stopcontact eenvoudig toegankelijk is.
- Er dient een geaarde kabel te zijn aangesloten.
  - Zorg ervoor dat u de geaarde kabel aansluit om elektrische schokken te voorkomen. Als aarding niet mogelijk is, dient er een aparte circuitbreker geplaatst te worden door een gekwalificeerde elektricien.

U mag de projector niet aarden door deze aan te sluiten op telefoonkabels, gaspijpen of bliksemafleiders.

- De stekker moet volledig in het stopcontact worden gestoken.
  - Onstabiele aansluiting kan brand veroorzaken.
- Plaats geen zware voorwerpen op de stroomkabel.
  - Dit kan brand of een elektrische schok tot gevolg hebben.
- Raak de stekker nooit met natte handen aan.
  - Dit kan een elektrische schok tot gevolg hebben.

- Sluit niet te veel apparaten aan op hetzelfde stopcontact.
  - Dit kan resulteren in brand als gevolg van oververhitting van het stopcontact.
- Voorkom dat stof zich verzamelt op de stekker of stopcontact.
  - Er kan dan brand uitbreken.
- Neem de stekker uit het stopcontact om de hoofdstroomvoorziening uit te schakelen. Gebruik een stopcontact dat goed bereikbaar is.

### **▲ LET OP**

- Houd de stekker goed vast bij het uittrekken.
  - Een beschadigde kabel kan leiden tot brand.
- Netsnoeren en stekkers mogen niet beschadigd, aangepast, verbogen of verdraaid zijn, er mag niet hard aan worden getrokken, ze mogen niet klem zitten en ook niet oververhit raken. Gebruik het apparaat niet als het stopcontact los zit.
  - Dit kan brand of een elektrische schok tot gevolg hebben.
- Stel het netsnoer niet bloot aan warmtebronnen.
  - De mantel van de kabel kan dan smelten, wat weer kan leiden tot brand of elektrische schokken.
- Plaats de projector zo dat niemand over het netsnoer kan struikelen of erop kan gaan staan, om ervoor te zorgen dat er geen schade optreedt aan netsnoer en stekker.

### 6 VEILIGHEIDSMAATREGELEN

- Dit kan brand of een elektrische schok tot gevolg hebben.
- Schakel de projector niet in of uit door de stekker in het stopcontact te stoppen of eruit te trekken. (Gebruik het netsnoer niet als aan-/uitknop.)
  - Dit kan leiden tot elektrische schokken of schade aan het product.
- Plaats geen geleider aan de andere kant van het wandstopcontact terwijl de stekker zich nog in het stopcontact bevindt. Raak de stekker niet onmiddellijk aan nadat u deze uit het stopcontact hebt getrokken.
  - Dit kan een elektrische schok tot gevolg hebben.
- Gebruik alleen het officiële netsnoer van LG Electronics. Gebruik geen andere netsnoeren.
  - Dit kan brand of een elektrische schok tot gevolg hebben.

# Tijdens gebruik

### **WAARSCHUWING**

- Plaats geen voorwerpen met vloeistof bovenop de projector zoals een vaas, beker, cosmetica, medicijnen, decoraties, kaarsen, etc.
  - Dit kan leiden tot brand of een elektrische schok of letsel als gevolg van een val.

- Als de projector een grote klap krijgt of als de kast beschadigd raakt, schakelt u de projector uit, verwijdert u de stekker uit het stopcontact en neemt u contact op met een geautoriseerd servicecentrum.
  - Dit kan een elektrische schok tot gevolg hebben.
- Stop geen metalen voorwerpen, zoals munten, haarspelden of metaalresten, noch ontvlambare materialen, zoals papier of lucifers, in de projector.
  - Dit om brand of een elektrische schok te voorkomen.
- Als er vloeistof of een vreemd voorwerp in de projector valt, schakel het toestel dan uit en trek de stekker uit het stopcontact. Neem vervolgens contact op met ons servicecentrum.
  - Dit kan brand of een elektrische schok tot gevolg hebben.
- Zorg ervoor dat de batterijen niet door een kind worden ingeslikt wanneer u de oude batterijen van de afstandsbediening vervangt door nieuwe. Houd dit materiaal buiten het bereik van kinderen.
  - Raadpleeg onmiddellijk een arts als een kind een batterij inslikt.
- Open nooit een klep op de projector.
  - Er bestaat een groot risico op een elektrische schok.

- Kijk niet direct in de lens wanneer de projector in gebruik is.
  - Het felle licht kan uw ogen beschadigen.
- Zorg ervoor dat u de luchtopening of de lamp niet aanraakt wanneer de lamp is ingeschakeld of net is uitgeschakeld; de luchtopening en de lamp zijn erg heet.
- Als er een gaslek is in de ruimte met de projector, raak de projector of het stopcontact dan niet aan. Doe het raam open voor voldoende ventilatie.
  - Vonken kunnen brand en brandwonden veroorzaken.
- Haal het netsnoer uit het stopcontact tijdens onweer.
  - Zo voorkomt u schokken en schade aan de projector.
- Gebruik de projector niet in de buurt van elektronische apparaten met een sterk magnetisch veld.
- Trek het plastic waarin de projector is verpakt niet over uw hoofd.
  - Dit kan leiden tot verstikking.
- Leg uw hand niet te lang op de projector wanneer deze in bedrijf is.
- Wanneer u een spel speelt op een gameconsole die op een projector is aangesloten, is het aan te raden om een afstand van minimaal vier keer de diameter van het scherm aan te houden.
  - Zorg ervoor dat de aansluitkabel lang genoeg is. Anders kan het product vallen en zodoende letsel veroorzaken of beschadigd raken.

- Plaats de projector of de afstandsbediening met batterij niet in een omgeving met een extreem hoge temperatuur.
   Er kan dan brand uitbreken.
- Gebruik de 3D-bril niet als u niet naar 3D aan het kijken bent.

### ▲ LET OP

- Plaats geen zware voorwerpen op de projector.
  - De projector kan dan vallen en persoonlijk letsel veroorzaken.
- Let op dat er geen klap op de lens plaatsvindt tijdens het vervoer.
- Raak de lens niet aan.
  - De lens kan beschadigd raken.
- Gebruik geen scherpe voorwerpen op de projector, zoals een mes of hamer; deze kunnen de kast beschadigen.
- Als er geen beeld verschijnt op het scherm of er geen geluid te horen is, moet u de projector niet meer gebruiken. Schakel de projector uit, haal de stekker uit het stopcontact en neem contact op met ons servicecentrum.
  - Dit kan brand of een elektrische schok tot gevolg hebben.
- Laat niets op de projector vallen en ook niets tegen de projector aan slaan.
  - Dit kan leiden tot schade aan de projector of persoonlijk letsel.

- U kunt het beste een afstand van meer dan 5-7 maal de diagonale lengte van het scherm aanhouden.
  - Als u langdurig van dichtbij naar het scherm kijkt, kan uw zicht verslechteren.
- Blokkeer de lichtstraal die wordt uitgezonden door de projector niet met een boek of een ander voorwerp.
  - Langdurige blootstelling aan de straal van de projector kan resulteren in brand. Bovendien kan de lens oververhit en beschadigd raken door de gereflecteerde warmte. Schakel de AV-functie uit om even te stoppen met projecteren of schakel de voeding uit.
- Start de projector niet terwijl het volume hoog staat.
  - Hoog volume kan uw gehoor beschadigen.
- Gebruik geen elektrische hoogspanningsapparatuur bij de projector, zoals een elektrische insectenverdelger. Dit kan leiden tot storingen.

# Reiniging

### **WAARSCHUWING**

- Spuit tijdens het schoonmaken geen water op de projector.
   Voorkom dat er water de projector in stroomt.
  - Dit kan brand of een elektrische schok tot gevolg hebben.

- Als er rook of een vreemde geur uit de projector komt of als er een vreemd voorwerp in de projector valt, moet u de projector uitschakelen, de stekker uit het stopcontact verwijderen en contact opnemen met ons servicecentrum.
  - Dit kan brand of een elektrische schok tot gevolg hebben.
- Gebruik een luchtspuitbus, een zachte doek of een katoenen doek die bevochtigd is met een lensreinigingsproduct of alcohol, om stof of vlekken te verwijderen van de projectorlens.

# **▲ LET OP**

- Neem eenmaal per jaar contact op met uw verkoper of ons servicecentrum om de interne onderdelen van de projector te laten reinigen.
  - Als u lang wacht met het reinigen van de projector, kan er zich stof ophopen. Dit kan resulteren in brand of schade aan de projector.
- Voordat u de plastic onderdelen (bijvoorbeeld de projectorkast) gaat reinigen, neemt u de stekker uit het stopcontact en veegt u het onderdeel schoon met een zachte doek. Spuit geen vloeistof en gebruik geen vochtige doek. Gebruik nooit glasreiniger, glansproducten, schuurmiddelen, was, wasbenzine of alcohol, omdat dit kan leiden tot beschadiging van de projector.

- Dit kan resulteren in brand of elektrische schokken, of kan schade veroorzaken aan het product (vervorming en roestvorming).
- Veeg het optische systeem (lens, spiegel) niet direct af nadat het product is uitgeschakeld of als het product wordt aebruikt. Als u de onderdelen van het product reiniat, verwijdert u het netsnoer uit het stopcontact en veegt u het voorzichtig met een zachte doek schoon. Besproei het product niet met water en gebruik geen vochtige doek. Gebruik geen schoonmaakmiddelen. glansproducten, bijtende stoffen, was, benzeen, alcohol, water, enz, op de hoofdeenheid van het product of optische systeem (lens, spiegel) omdat dit het product kan beschadigen.
  - Dit kan resulteren in brand of elektrische schokken, of kan schade veroorzaken aan het product (vervorming en roestvorming).
- Haal de stekker uit het stopcontact voordat u het apparaat gaat reinigen.
  - Anders kan dit een elektrische schok tot gevolg hebben.

### **Overige**

### WAARSCHUWING

- Plaats de projector, wanneer u weggaat, buiten het bereik van dieren en verwijder de stekker uit het stopcontact.
  - Als u een beschadigd netsnoer gebruikt, kan dit leiden tot kortsluiting of brand.
- Gebruik de projector niet in de buurt van elektronische apparaten met hogeprecisietechnologie of met een zwak radiosignaal.
  - Dit kan de werking van het product beïnvloeden en leiden tot een ongeval.
- Alleen een erkende monteur mag de projector uit elkaar halen of modificeren. Neem voor inspectie, aanpassing of reparatie contact op met uw verkoper of ons servicecentrum.
  - Dit kan brand of een elektrische schok tot gevolg hebben.
- Kijk tijdens gebruik niet direct in de lens; er kan oogletsel optreden.
- Er zitten geen door de gebruiker te onderhouden onderdelen in het apparaat.
   Onderdelen die onder hoogspanning staan, kunnen schokken of zelfs elektrocutie veroorzaken.

- Voldoende ventilatie is vereist. Zorg dat er een goede luchtstroming mogelijk is rond het apparaat. Als dit niet het geval is, kan er letsel worden veroorzaakt en kan het apparaat oververhit raken.
- Raak de lens niet aan. Dit kan de lens beschadigen of brandwonden veroorzaken.
   De lens en het apparaat zijn mogelijk HEET tijdens en direct na gebruik. Wees voorzichtig bij het aanraken van het apparaat: laat het altijd goed afkoelen.
- Gebruik alleen geaarde stopcontacten.
- Plaats niets in de ventilatoren en bedek deze niet.
  - Dit kan brand of een elektrische schok tot gevolg hebben.
- Volg alle onderhoudsrichtlijnen op voor een optimaal gebruik. Laat onderhoud alleen uitvoeren bij een geautoriseerd servicecentrum.

## 

- Gebruik geen nieuwe en oude batterijen tegelijk.
  - Gebarsten of lekkende batterijen kunnen schade of letsel veroorzaken.
- Trek de stekker uit het stopcontact als u de projector geruime tijd niet gebruikt.
  - Opgehoopt stof kan resulteren in brand of een elektrische schok door oververhitting, ontbranding of beschadiging van de isolatie.
- Gebruik alleen het type batterijen dat in de handleiding wordt geadviseerd.
  - Gebarsten of lekkende batterijen kunnen schade of letsel veroorzaken.
- Gooi de gebruikte batterijen op verantwoorde wijze weg.
  - Anders bestaat er kans op brand of een explosie. De correcte wijze van afvoer van de batterij kan per land of regio verschillen. Gooi de batterijen weg in overeenstemming met de instructies.
- Gooi niet met de batterij en demonteer deze niet.
  - De schade aan de batterij zou kunnen leiden tot brand of een explosie.
- Bewaar de batterijen uit de buurt van metalen voorwerpen zoals sleutels en paperclips.

- Door overstroom kan de temperatuur snel stijgen, waardoor er brand kan uitbreken of brandplekken kunnen ontstaan.
- Bewaar de batterijen niet in de buurt van een warmtebron, zoals een verwarming.
  - Anders kan er brand uitbreken of kan het product beschadigd raken.
- Bewaar batterijen niet bij temperaturen hoger dan 60 °C of bij een hoge luchtvochtigheid.
  - Anders bestaat er kans op brand of een explosie.
- Houd de batterijen en de afstandsbediening buiten het bereik van kinderen.
  - Zo voorkomt u persoonlijk letsel of schade aan de projector.
- Zorg ervoor dat de batterij op de juiste manier is geplaatst.
  - Zo voorkomt u een explosie of brand.
- Gebruik ter vervanging dezelfde soort batterijen.
- Vervanging met een onjuiste batterij kan brand veroorzaken.

### **Risicogroep 2**

WAARSCHUWING Dit product zendt mogelijk gevaarlijke optische straling uit. Kijk niet rechtstreeks in de lamp. Kan schadelijk zijn voor de ogen.

# INHOUD

| LICENTIES                                      | 2   |
|------------------------------------------------|-----|
| VEILIGHEIDSMAATREGELE                          | N 3 |
| VOORBEREIDING                                  | 14  |
| Accessoires                                    | 14  |
| Optionele accessoires                          | 15  |
| Onderdelen en componente                       | n   |
|                                                | 16  |
| <ul> <li>Hoofdeenheid</li> </ul>               | 16  |
| <ul> <li>Zijkant</li> </ul>                    | 17  |
| <ul> <li>Achterkant</li> </ul>                 | 18  |
| De joystickknop gebruiken                      | 19  |
| <ul> <li>Basisfuncties</li> </ul>              | 19  |
| <ul> <li>Het menu aanpassen</li> </ul>         | 20  |
| Statusindicatielampjes van                     | de  |
| projector                                      | 20  |
| Installatie                                    | 21  |
| <ul> <li>Installatie-instructies</li> </ul>    | 21  |
| <ul> <li>Projectieafstand per</li> </ul>       |     |
| schermafmeting                                 | 22  |
| <ul> <li>De projector installeren o</li> </ul> | р   |
| een statief                                    | 24  |
| <ul> <li>Het Kensington-</li> </ul>            |     |
| beveiligingssysteem                            | 25  |
| AFSTANDSBEDIENING                              | 26  |

### DE PROJECTOR GEBRUIKEN

29

| De projector bekijken                         | 29 |
|-----------------------------------------------|----|
| - De projector inschakelen                    | 29 |
| <ul> <li>Focus en positie van het</li> </ul>  |    |
| schermbeeld                                   | 30 |
| <ul> <li>Beelden bekijken met de</li> </ul>   |    |
| projector                                     | 31 |
| Extra opties                                  | 32 |
| <ul> <li>De beeldverhouding</li> </ul>        |    |
| aanpassen                                     | 32 |
| <ul> <li>De functie</li> </ul>                |    |
| Randcorrectie (4-hoeks                        |    |
| weergaveverhouding)                           |    |
| gebruiken                                     | 33 |
| <ul> <li>Invoerapparaat wijzigen</li> </ul>   | 34 |
| <ul> <li>De functie Blank (Blanco</li> </ul>  |    |
| beeld)                                        | 35 |
| Het snelmenu gebruiken                        | 36 |
| ENTERTAINMENT                                 | 37 |
| SCREEN SHARE (SCHERM                          |    |
| DELEN) gebruiken                              | 37 |
| Het instellen van Bluetooth o                 | р  |
| de projector                                  | 38 |
| <ul> <li>Zoeken naar Bluetooth-</li> </ul>    |    |
| apparaten en verbinding                       |    |
| maken                                         | 39 |
| <ul> <li>Verbinding maken,</li> </ul>         |    |
| verbinding verbreken of                       |    |
| verwijderen van Bluetooth                     | -  |
| apparaten in de lijst met                     |    |
| geregistreerde apparaten                      | 40 |
| <ul> <li>AV Sync. Adjust (AV-sync.</li> </ul> |    |

aanpassen)

41

### MY MEDIA (MIJN MEDIA) 42

### Voordat u het product gebruikt 42

| 3D-beelden                                 | 66 |  |  |
|--------------------------------------------|----|--|--|
| Vereisten voor het kiiken naar             |    |  |  |
| Tijdens het kijken naar 3D                 | 63 |  |  |
| 3D-FUNCTIE                                 | 63 |  |  |
| <ul> <li>Bestanden weergeven</li> </ul>    | 59 |  |  |
| <ul> <li>Naar muziek luisteren</li> </ul>  | 57 |  |  |
| <ul> <li>De foto's bekijken</li> </ul>     | 53 |  |  |
| <ul> <li>De video's bekijken</li> </ul>    | 47 |  |  |
| gebruiken                                  | 44 |  |  |
| My Media (Mijn media)                      |    |  |  |
| loskoppelen                                | 42 |  |  |
| <ul> <li>Een USB-opslagapparaat</li> </ul> |    |  |  |
| aansluiten                                 | 42 |  |  |
| <ul> <li>Een USB-apparaat</li> </ul>       |    |  |  |

| <ul> <li>De DLP-LINK-bril (DLP-</li> </ul> |    |  |  |
|--------------------------------------------|----|--|--|
| Ready) gebruiken                           | 67 |  |  |
| 3D-beelden bekijken                        |    |  |  |
| <ul> <li>Ondersteunde 3D-modus</li> </ul>  | 68 |  |  |

69

### **INSTELLINGEN** AANPASSEN

| SETTINGS (INSTELLINGEN)     | 69 |
|-----------------------------|----|
| PICTURE (BEELD)-instelling  | en |
|                             | 70 |
| AUDIO (GELUID)-instellinger | ı  |
|                             | 76 |
| TIME (TIJD)-instellingen    | 80 |
| WIRELESS (DRAADLOOS)-       |    |
| instellingen                | 81 |
| OPTION 1 (OPTIE             |    |
| 1)-instellingen             | 82 |
| OPTION 2 (OPTIE             |    |
| 2)-instellingen             | 83 |

### **APPARATEN AANSLUITEN**

### 85

| Aansluiten op een HD-<br>ontvanger, DVD- of<br>videorecorder of externe |     |
|-------------------------------------------------------------------------|-----|
| apparaten                                                               | 86  |
| <ul> <li>HDMI-aansluiting</li> </ul>                                    | 86  |
| – HDMI-naar-DVI-aansluiti                                               | ng  |
|                                                                         | 86  |
| <ul> <li>AV-aansluiting</li> </ul>                                      | 87  |
| - Componentaansluiting                                                  | 88  |
| Aansluiten op een PC                                                    | 89  |
| <ul> <li>HDMI-aansluiting</li> </ul>                                    | 89  |
| – HDMI-naar-DVI-aansluiti                                               | ng  |
|                                                                         | 89  |
| <ul> <li>RGB-aansluiting</li> </ul>                                     | 91  |
| Een laptop aansluiten                                                   | 92  |
| <ul> <li>HDMI-aansluiting</li> </ul>                                    | 92  |
| Hoofdtelefoon aansluiten                                                | 93  |
| Een digitale versterker                                                 |     |
| aansluiten                                                              | 93  |
| De spiegelfunctie van een                                               |     |
| mobiele telefoon gebruiken                                              | 95  |
| - MHL-verbinding                                                        | 95  |
|                                                                         |     |
| ONDERHOUD                                                               | 96  |
| Reiniging                                                               | 96  |
| <ul> <li>De lens reinigen</li> </ul>                                    | 96  |
| <ul> <li>De projectorkast reinigen</li> </ul>                           | 96  |
| SPECIFICATIES                                                           | 97  |
|                                                                         |     |
| SYMBOLEN                                                                | 101 |

### 14 VOORBEREIDING

# VOORBEREIDING

Het product ziet er mogelijk iets anders uit dan op de afbeeldingen.

# Accessoires

Hieronder worden de accessoires weergegeven die bij de projector worden geleverd.

De accessoires kunnen zonder voorafgaande kennisgeving worden gewijzigd. Er kunnen nieuwe accessoires worden toegevoegd en oude worden verwijderd.

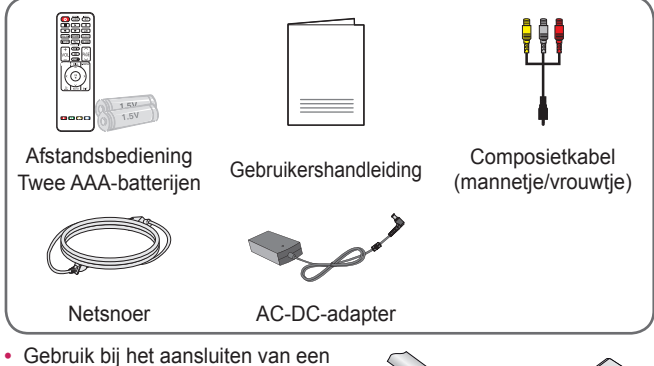

 Gebruik bij het aansluiten van een HDMI-kabel, USB-kabel of USBflashstation op een HDMI- of USBpoort een product dat niet breder is dan 18 mm en niet hoger is dan 10 mm. Als de USB-kabel of het USBflashstation niet op de USB-poorten

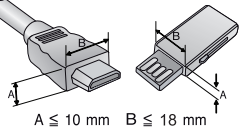

flashstation niet op de USB-poorten van de projector past, gebruik dan een verlengsnoer dat USB 2.0 ondersteunt.

- · Gebruik een goedgekeurde kabel waarop het HDMI-logo staat.
- Als u geen goedgekeurde HDMI-kabel gebruikt, wordt het scherm mogelijk niet weergegeven of kan er een verbindingsfout optreden. (Aanbevolen HDMI-kabeltypen)
  - High-Speed HDMI<sup>®</sup>/™-kabel
  - High-Speed HDMI<sup>®</sup>/™-kabel met Ethernet

# **Optionele accessoires**

Voor accessoires gaat u naar een elektronicawinkel of webshop of neemt u contact op met de winkel waar u het product hebt gekocht. Optionele accessoires kunnen zonder voorafgaande kennisgeving worden gewijzigd.

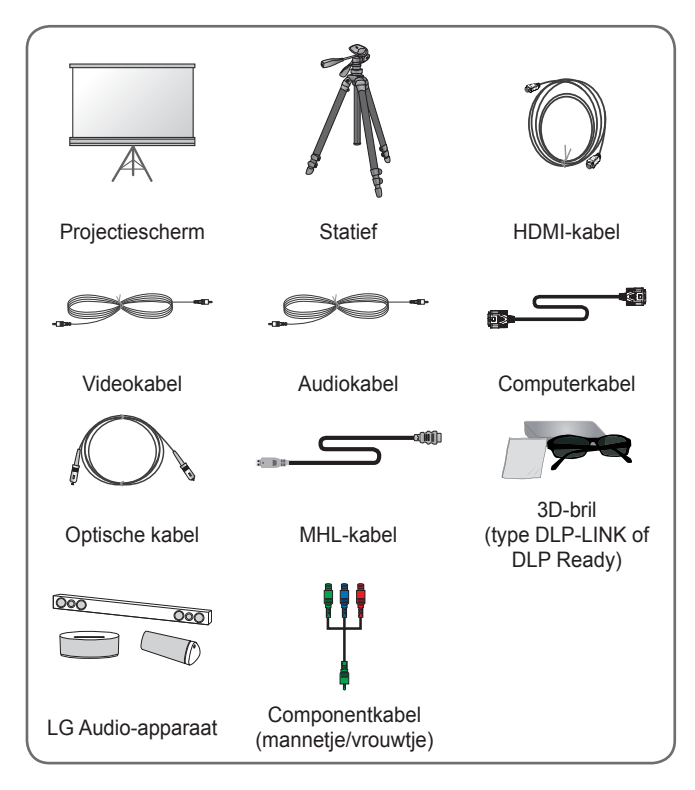

# Onderdelen en componenten

Bij het maken van de projector is gebruikgemaakt van hogeprecisietechnologie. Er kunnen echter voortdurend kleine zwarte punten en/of helder gekleurde punten (rood, blauw of groen) op het projectorscherm worden weergegeven. Dit is een normaal gevolg van het fabricageproces en is geen defect.

# Hoofdeenheid

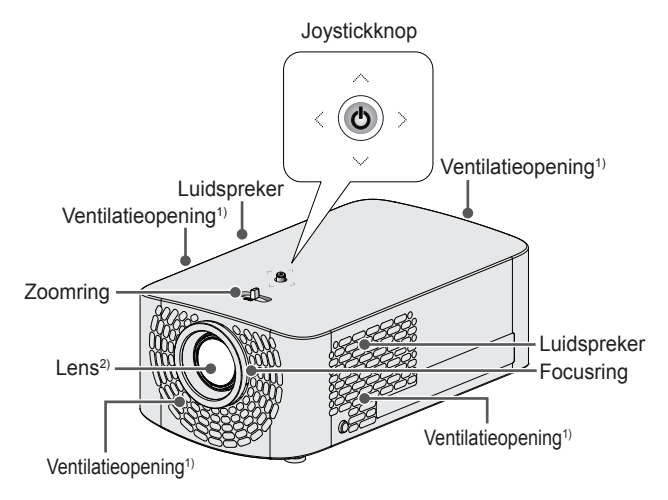

- 1) Kom niet in de buurt van het ventilatiegebied, want de temperatuur is hier hoog.
- Raak de lens van de projector niet aan wanneer deze in gebruik is. De lens kan beschadigd raken.

# Zijkant

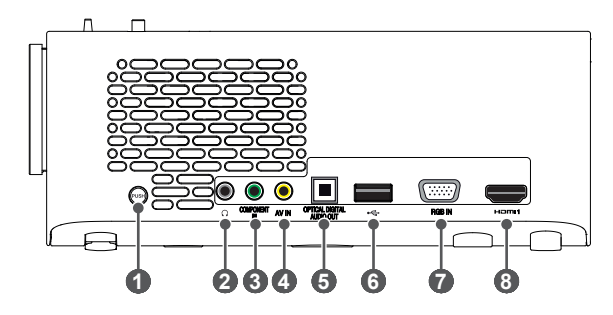

| Nr. | Beschrijving                    |
|-----|---------------------------------|
| 1   | PUSH-knop                       |
| 2   | ∩ (Poort hoofdtelefoon)         |
| 3   | COMPONENT IN-poort              |
| 4   | AV IN-poort                     |
| 5   | OPTICAL DIGITAL AUDIO OUT-poort |
| 6   | •⇐ (USB-poort)                  |
| 7   | RGB IN-poort                    |
| 8   | Poort <b>ווחכוו</b>             |

# Achterkant

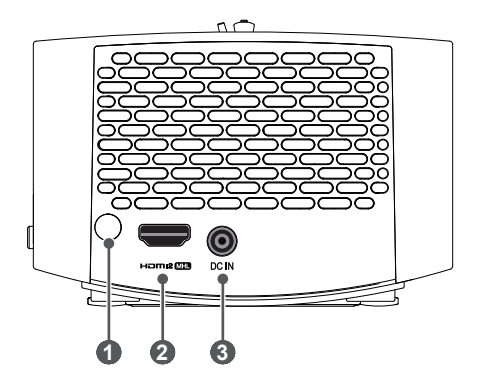

| Nr. | Beschrijving    |
|-----|-----------------|
| 0   | IR-ontvanger    |
| 2   | Homi2 MHD Poort |
| 3   | DC IN-ingang    |

# De joystickknop gebruiken

Door op de joystickknop te drukken of de joystick naar links, rechts, boven of beneden te bewegen, kunt u de projector bedienen.

# **Basisfuncties**

| <   | Inschakelen                        | Als de projector is uitgeschakeld,<br>drukt u één keer op de<br>joystickknop.                                                                                                    |
|-----|------------------------------------|----------------------------------------------------------------------------------------------------|
| <   | Uitschakelen                       | Als de projector is ingeschakeld,<br>drukt u één keer op de<br>joystickknop en houdt u deze een<br>paar seconden ingedrukt. (Als de<br>menuknop op het scherm wordt<br>weergegeven, kunt u het menu<br>verlaten door de joystickknop<br>ingedrukt te houden.) |
|     | Volume<br>regelen                  | Beweeg de joystickknop naar<br>links of naar rechts om het<br>volume aan te passen.                                                                                                    |
| *©> | Omhoog/<br>omlaag/links/<br>rechts | Als u de joystick omhoog, omlaag,<br>naar links of naar rechts beweegt,<br>kunt u de cursor verplaatsen om<br>de menu-items te selecteren.                                                                                                    |

### OPMERKING

 Druk niet op de joystickknop als u deze naar boven, beneden, links of rechts beweegt. Als u op de toets drukt terwijl u de joystick beweegt, is het mogelijk dat de volumeregeling niet werkt en de cursor niet beweegt.

### Het menu aanpassen

Als de projector is ingeschakeld, drukt u één keer op de joystickknop. Door de joystickknop naar boven, beneden, links of rechts te bewegen  $(\bigcup, \textcircled{P}, \bigstar, \textcircled{P})$ , kunt u onderdelen in het menu aanpassen. Ga naar het gewenste menu-item en druk op de joystick om dit te selecteren.

|         | Ċ  | Projector off<br>(Projector<br>uitschakelen) | Het apparaat uitschakelen.                                                            |
|---------|----|----------------------------------------------|---------------------------------------------------------------------------------------|
| 0       | •  | Input List<br>(Invoerlijst)                  | Hiermee wordt de<br>invoerbron gewijzigd.                                             |
| Close @ | ×  | Close<br>(Sluiten)                           | Hiermee wist u alle<br>schermmenu's en<br>keert u terug naar de<br>projectorweergave. |
|         | \$ | Settings<br>(Instellingen)                   | Hiermee toont u het menu<br>Instellingen.                                             |

# Statusindicatielampjes van de projector

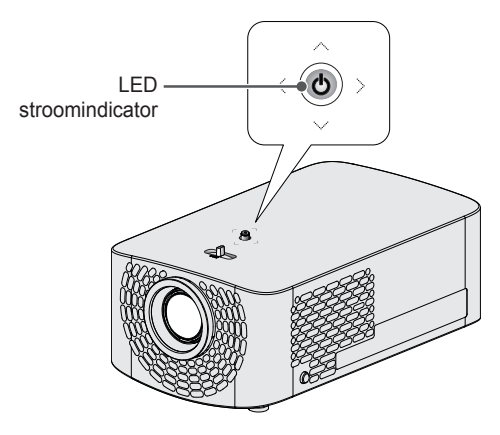

| LED stroomindicator |                                    |  |  |
|---------------------|------------------------------------|--|--|
| Rood                | Voeding op stand-by                |  |  |
| Uit                 | De projector werkt met de voeding. |  |  |

# Installatie

# Installatie-instructies

- Plaats de projector in een goed geventileerde ruimte.
  - Plaats de projector op een goed geventileerde plek om te voorkomen dat de binnenkant oververhit raakt. Plaats geen objecten dicht bij de projector die de luchtopeningen kunnen blokkeren. Als de ventilatieopeningen afgedekt zijn, neemt de interne temperatuur van de projector toe.

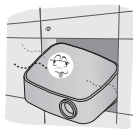

 Plaats de projector niet op een tapijt of kleed. Als de ventilatieopening zich aan de onderkant van de projector bevindt, moet u ervoor zorgen dat u die opening niet blokkeert en dat u de projector altijd op een stevig, vlak oppervlak gebruikt.

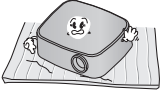

 Voorkom dat er vreemde voorwerpen, zoals restjes papier, in de projector terechtkomen.

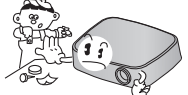

 Laat voldoende ruimte vrij rond de projector (minimaal 30 cm).

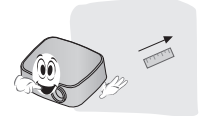

- Plaats de projector niet in een warme, koude of vochtige omgeving.
- Plaats de projector niet op een plek waar deze gemakkelijk stof aantrekt.
  - Er kan dan brand uitbreken.
- Open nooit een klep op de projector. Er bestaat een groot risico op een elektrische schok.
- Bij het maken van de projector is gebruikgemaakt van hogeprecisietechnologie. Er kunnen echter voortdurend kleine zwarte punten en/of helder gekleurde punten (rood, blauw of groen) op het projectorscherm worden weergegeven. Dit is een normaal gevolg van het fabricageproces en is geen defect.
- De afstandsbediening werkt misschien niet in een omgeving met een lamp met elektronische ballast of een volspectrum-fluorescentielamp. Vervang de lamp door een lamp die voldoet aan de internationale standaard, zodat u de afstandsbediening normaal kunt gebruiken.
- Monteer de steun voor plafondmontage aan de projector met behulp van schroeven van M4 x 8 mm om de steun aan het plafond te bevestigen.

# Projectieafstand per schermafmeting

- 1 Plaats de projector op een stevig, horizontaal oppervlak, bij de PC of de audio-/videobron.
- 2 Plaats de projector op geschikte afstand van het scherm. De afstand tussen de projector en het scherm bepaalt de daadwerkelijke grootte van het beeld.
- 3 Plaats de projector zo dat de lens een rechte hoek maakt met het scherm. Indien de projector niet is ingesteld op de juiste hoek, zal het schermbeeld vervormd zijn. Gebruik de functie Keystone (Weergaveverhouding) om de vervorming te corrigeren. (Zie pagina 33.)
- 4 Sluit het netsnoer van de projector en het aangesloten apparaat aan op het stopcontact.

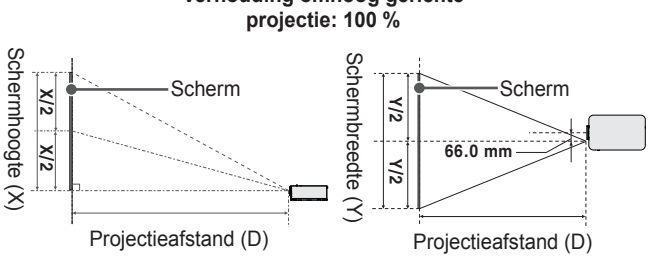

# Verhouding omhoog gerichte

| Beeldverhouding 16:9 (breedbeeld) |                           |                          |                              |
|-----------------------------------|---------------------------|--------------------------|------------------------------|
| Schermafmeting<br>(mm)            | Schermbreedte<br>(Y) (mm) | Schermhoogte<br>(X) (mm) | Projectieafstand<br>(D) (mm) |
| 762                               | 664                       | 374                      | 905                          |
| 889                               | 775                       | 436                      | 1061                         |
| 1016                              | 886                       | 498                      | 1230                         |
| 1143                              | 996                       | 560                      | 1371                         |
| 1270                              | 1107                      | 623                      | 1526                         |
| 1397                              | 1218                      | 685                      | 1682                         |
| 1524                              | 1328                      | 747                      | 1837                         |
| 1651                              | 1439                      | 809                      | 1992                         |
| 1778                              | 1550                      | 872                      | 2147                         |
| 1905                              | 1660                      | 934                      | 2302                         |
| 2032                              | 1771                      | 996                      | 2458                         |
| 2159                              | 1882                      | 1058                     | 2613                         |
| 2286                              | 1992                      | 1121                     | 2768                         |
| 2413                              | 2103                      | 1183                     | 2923                         |
| 2540                              | 2214                      | 1245                     | 3078                         |
| 2667                              | 2324                      | 1308                     | 3234                         |
| 2794                              | 2435                      | 1370                     | 3388                         |
| 2921                              | 2546                      | 1432                     | 3544                         |
| 3048                              | 2657                      | 1494                     | 3698                         |

| Beeldverhouding 16:9 (tele) |                           |                          |                              |
|-----------------------------|---------------------------|--------------------------|------------------------------|
| Schermafmeting<br>(mm)      | Schermbreedte<br>(Y) (mm) | Schermhoogte<br>(X) (mm) | Projectieafstand<br>(D) (mm) |
| 693                         | 604                       | 340                      | 905                          |
| 808                         | 704                       | 396                      | 1061                         |
| 924                         | 805                       | 453                      | 1230                         |
| 1039                        | 906                       | 509                      | 1371                         |
| 1155                        | 1006                      | 566                      | 1526                         |
| 1270                        | 1107                      | 623                      | 1682                         |
| 1385                        | 1208                      | 679                      | 1837                         |
| 1501                        | 1308                      | 736                      | 1992                         |
| 1616                        | 1409                      | 792                      | 2147                         |
| 1732                        | 1509                      | 849                      | 2302                         |
| 1847                        | 1610                      | 906                      | 2458                         |
| 1963                        | 1711                      | 962                      | 2613                         |
| 2078                        | 1811                      | 1019                     | 2768                         |
| 2194                        | 1912                      | 1075                     | 2923                         |
| 2309                        | 2013                      | 1132                     | 3078                         |
| 2425                        | 2113                      | 1189                     | 3234                         |
| 2540                        | 2214                      | 1245                     | 3388                         |
| 2655                        | 2314                      | 1302                     | 3544                         |
| 2771                        | 2415                      | 1358                     | 3698                         |

# De projector installeren op een statief

- U kunt de projector op een camerastatief plaatsen.
- Zoals u hieronder kunt zien, kunt u de projector in plaats van een camera op het statief bevestigen.
- Voor het stabiliseren van het statief raden we aan een borgbout met een standaardmaat van 4,5 mm of kleiner te gebruiken. De maximaal toegestane grootte voor de borgbout is 5,5 mm. (De projector kan beschadigd raken indien de borgbout groter is dan de maximaal toegestane grootte.)

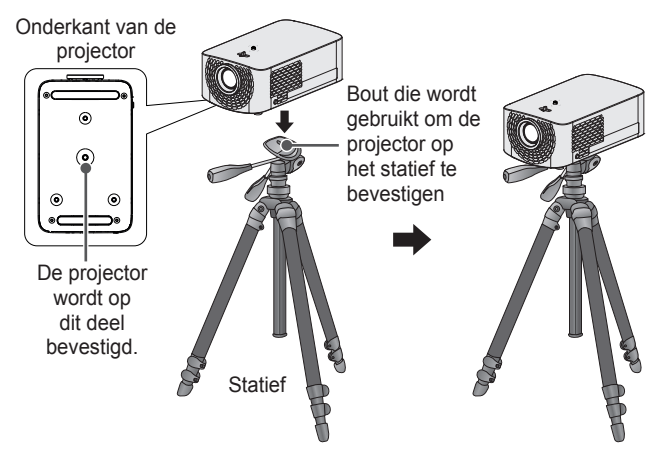

# 

- Als u een statief gebruikt, oefen hierop dan geen externe kracht uit. Doet u dit toch, dan kan de projector beschadigd raken.
- · Plaats het statief niet op een instabiel oppervlak.
- Gebruik een statief met een maximale belasting van 3 kg of meer.
- Voor een veilig gebruik van de projector plaatst u de poten van het statief zo breed en stabiel mogelijk en zet u de projector stevig vast op het statief.

### Het Kensington-beveiligingssysteem

- Deze projector is uitgerust met een Kensington-beveiligingssysteem als anti-diefstalmechanisme. Sluit een Kensington-veiligheidskabel aan zoals hieronder is aangegeven.
- Raadpleeg de gebruikershandleiding van het Kensingtonbeveiligingssysteem voor meer informatie over de installatie en het gebruik van het Kensington-beveiligingssysteem.
- · Het Kensington-beveiligingssysteem is een optioneel accessoire.
- Wat is Kensington? Kensington is een bedrijf dat beveiligingssystemen levert voor laptops en andere elektronische apparatuur. Website: http://www.kensington.com

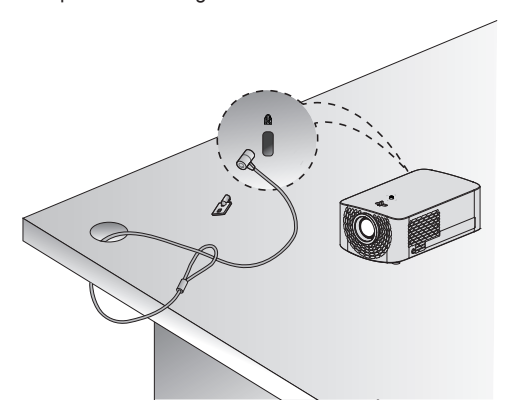

# AFSTANDSBEDIENING

Open het batterijklepje aan de achterzijde van de afstandsbediening en plaats de opgegeven batterijen met de ⊕⊖-polen in de juiste richting. De batterijen moeten nieuw en van hetzelfde type zijn (1,5 V AAA).

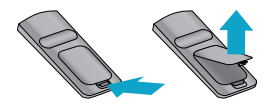

# 

· Gebruik geen nieuwe en oude batterijen tegelijk.

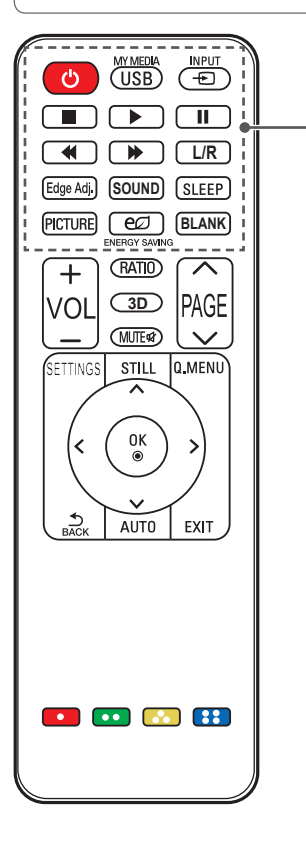

### U (AAN/UIT)

Hiermee wordt de projector in- of uitgeschakeld.

### USB/MY MEDIA

Hiermee schakelt u de USB-modus in.

### INPUT 🛨

Hiermee wordt de invoerbron gewijzigd.

### Afspeelknoppen

Hiermee kunt u MY MEDIA (MIJN MEDIA) afspelen.

### L/R

Hiermee gaat u in de 3D-modus naar links en naar rechts.

### Edge Adj.

Hiermee past u de instellingen voor Edge Adj (Randcorrectie) aan.

### SOUND

Hiermee verandert u de Geluidsmodus.

### SLEEP

Hiermee stelt u in hoelang het duurt voordat de projector wordt uitgeschakeld.

### PICTURE

Hiermee wijzigt u de beeldmodus.

### ENERGY SAVING

Vermindert het stroomverbruik door de piekhelderheid van het scherm aan te passen.

### BLANK

Hiermee wordt tijdelijk een leeg scherm weergegeven.

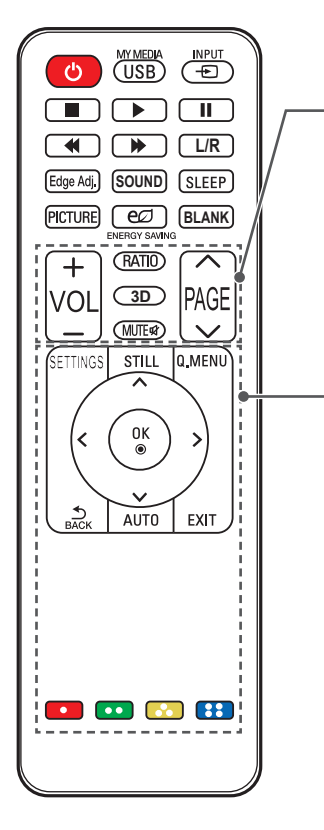

### VOL +, -

Hiermee wordt het volumeniveau geregeld.

#### PAGE 🔨 , 🗸

Hiermee gaat u naar de vorige/ volgende pagina.

#### RATIO

Hiermee wijzigt u de beeldverhouding. 3D

Hiermee krijgt u de beelden in 3D te zien.

### МИТЕ 戌

Hiermee dempt u het geluid van de projector.

### SETTINGS

Hiermee toont of sluit u het menu Instellingen.

### STILL

Hiermee zet u bewegend beeld stil.

(Beschikbaar in elke modus behalve de USB-modus.)

### Q.MENU

Hiermee opent u het snelmenu.

### Omhoog/omlaag/links/rechts-toetsen

Hiermee stelt u de functie in of beweegt u de cursor.

### ок 🔘

Hiermee kunt u de huidige modus controleren en wijzigingen in de functies opslaan.

# васк

Hiermee keert u terug naar het vorige scherm.

### AUTO

Hiermee wordt het scherm automatisch geoptimaliseerd in de RGB-PCinvoermodus.

### EXIT

Hiermee sluit u het menu af.

#### Gekleurde knoppen

Hiermee stelt u gedetailleerde instellingen of een gebaar in voor elk menu.

# 

- Bij gebruik van de afstandsbediening is het optimale bereik maximaal 6 meter (links/ rechts), binnen een boog van 30 graden van de IR-ontvanger.
- Als op de poort op de achterkant een kabel is aangesloten, is het optimale bereik minder dan 3 meter (links/rechts), binnen een boog van 30 graden van de IR-ontvanger.
- Voor een betrouwbare werking mag de IRontvanger niet worden geblokkeerd.

Wanneer u de afstandsbediening in de

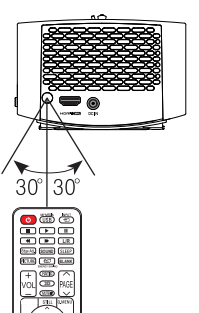

draagtas meeneemt, voorkom dan dat de knoppen van de afstandsbediening door de projector, de kabels, de documenten of andere toebehoren in de tas worden ingedrukt. Daarmee voorkomt u dat de levensduur van de batterijen aanzienlijk wordt verkort.

# **DE PROJECTOR GEBRUIKEN**

# De projector bekijken

# De projector inschakelen

Het menuscherm in deze gebruikershandleiding is een voorbeeld waarmee gebruikers kunnen leren hoe zij hun product moeten bedienen. Op het scherm ziet dit er mogelijk anders uit dan op de afbeelding.

- 1 Sluit het netsnoer goed aan.
- 2 Wacht een moment en druk vervolgens op de knop **AAN/UIT** op de afstandsbediening of op de joystickknop.
- **3** Selecteer een taal in het scherm Taal selecteren.
- 4 Selecteer op het scherm Mode Setting (Modus instellen) de gewenste instellingsmodus.

| Mode Setting                                                                                             |            |  |
|----------------------------------------------------------------------------------------------------|------------|--|
| <ul> <li>Selecting the environment.</li> <li>Choose the setting mode you want.</li> </ul>                |            |  |
| Select [Standard] to use this Projector at home. To use this<br>Projector at store, select [Store Demo]. |            |  |
| Standard                                                                                                 | Store Demo |  |
| • Demo Mode                                                                                              | Off        |  |
|                                                                                                    | Confirm    |  |

- \* Store Demo (Winkeldemo) wordt gebruikt wanneer het product in een winkel wordt tentoongesteld. De beeldmodus wordt na een bepaalde tijd automatisch gereset. U kunt Standard (Standaard) selecteren wanneer u het product thuis gebruikt.
- 5 Selecteer een ingangssignaal met de knop **INPUT** op de afstandsbediening.

### Focus en positie van het schermbeeld

Wanneer er beeld op het scherm verschijnt, controleer dan of dit scherp is en of dit goed in het scherm past.

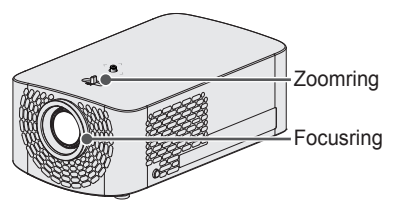

- Draai aan de focusring als u de beeldfocus wilt aanpassen.
- Voor het aanpassen van de beeldgrootte, draait u aan de zoomring. Als u het beeld naar boven of beneden wilt verplaatsen, wijzigt u de hoogte van het voetsteuntje van de projector.

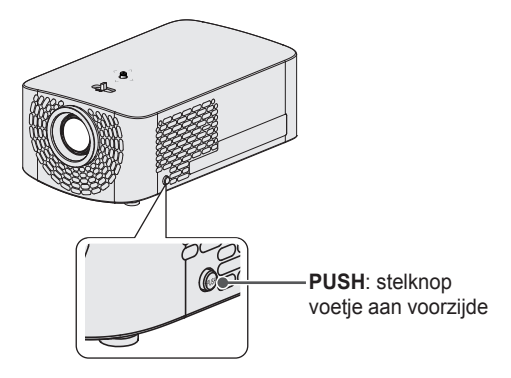

- Druk op de **PUSH**-knop en stel de projector hoger of lager in, tot de gewenste positie is bereikt.
- Wanneer u de **PUSH**-knop loslaat, blijft het voorste voetsteuntje in de huidige positie staan.

### Beelden bekijken met de projector

- 1 Druk in de stand-bymodus op de knop **AAN/UIT** om de projector in te schakelen.
- 2 Druk op de knop INPUT om het gewenste ingangssignaal te selecteren.
- 3 Als u naar de projector kijkt, kunt u de projector bedienen met onderstaande knoppen.

| Knop      | Beschrijving                                                      |
|-----------|-------------------------------------------------------------------|
| VOL +, -  | Hiermee wordt het volumeniveau geregeld.                          |
| MUTE 🖍    | Hiermee wordt het geluid gedempt.                                 |
| Q.MENU    | Hiermee opent u het snelmenu.                                     |
| RATIO     | Hiermee wijzigt u de beeldverhouding.                             |
| Edge Adj. | Hiermee past u de instellingen voor Edge Adj (Randcorrectie) aan. |

4 Druk op de knop **AAN/UIT** om de projector uit te schakelen.

# Extra opties

### De beeldverhouding aanpassen

U kunt de grootte van het beeld aanpassen en het op optimale grootte weergeven door op **RATIO** te drukken.

### **OPMERKING** -

- Afhankelijk van het ingangssignaal kunnen beschikbare beeldformaten verschillen.
- U kunt ook gebruikmaken van de knop Q.MENU of SETTINGS.

| Menu                                            | Beschrijving                                                                                                    |  |  |
|-------------------------------------------------|----------------------------------------------------------------------------------------------------|--|--|
| 16:9                                            | Formaat van beelden aanpassen aan beeldverhouding 16:9.                                                                                                    |  |  |
| Just Scan<br>(Alleen<br>scannen)                | <ul> <li>Hiermee geeft u de videobeelden weer in de<br/>oorspronkelijke grootte zonder delen aan de rand<br/>van het beeld te verwijderen.</li> <li>Als u Just Scan (Alleen scannen) kiest, kan<br/>beeldruis optreden aan de rand of randen van het<br/>scherm.</li> </ul>                                                                                                    |  |  |
| Set By Program<br>(Ingesteld door<br>programma) | Hiermee wordt het beeld weergegeven met dezelfde beeldverhouding als het origineel.                                                                                                    |  |  |
| 4:3                                             | Hiermee wordt de grootte van het beeld aan de vorige standaard 4:3 aangepast.                                                                                                    |  |  |
| Zoom<br>(In-/uitzoomen)                         | <ul> <li>Hiermee past u de grootte van het beeld aan de breedte van het scherm aan. Mogelijk verdwijnen de boven- en onderkant van het beeld.</li> <li>Druk op de toets ≤ of &gt; om op het beeld in of uit te zoomen.</li> <li>Druk op de knop ∧ of ∨ om het beeld te verplaatsen.</li> </ul>                                                                                    |  |  |
| Cinema Zoom 1<br>(Bioscoopzoom<br>1)            | <ul> <li>Hiermee wordt het beeld als in een bioscoop<br/>weergegeven in de beeldverhouding 2,35:1.</li> <li>Deze ligt tussen 1 en 16.</li> <li>Druk op de toets ≤ of &gt; om op het beeld in of<br/>uit te zoomen.</li> <li>Druk op de knop ∧ of ∨ om het beeld te<br/>verplaatsen.</li> <li>Als u een beeld vergroot of verkleint, kan het<br/>beeld worden vervormd.</li> </ul> |  |  |

# De functie Randcorrectie (4-hoeks weergaveverhouding) gebruiken

Door de functie **Edge Adj (Randcorrectie)** (4-hoeks weergaveverhouding) worden de horizontale en verticale zijden van het geprojecteerde beeld aangepast als de projector zich in een hoek bevindt en niet loodrecht op het scherm staat opgesteld. Door deze functie wordt voorkomen dat het geprojecteerde beeld wordt vervormd. Gebruik deze functie alleen als de projector niet in een optimale hoek kan worden opgesteld. **Edge Adj (Randcorrectie)** kan tot verlies van beeldkwaliteit leiden.

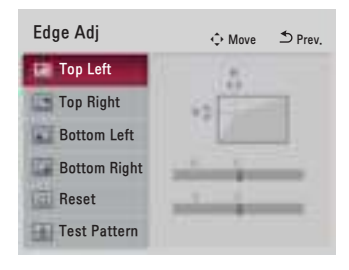

1 Ga naar SETTINGS  $\rightarrow$  OPTION 2 (OPTIE 2)  $\rightarrow$  Edge Adj (Randcorrectie).

2 De mogelijke waarden voor Edge Adj (Randcorrectie) zijn als volgt.

- Linksboven (H: 0 tot 100, V: 0 tot 100)
- Rechtsboven (H: -100 tot 0, V: 0 tot 100)
- Linksonder (H: 0 tot 100, V: -100 tot 0)
- Rechtsonder (H: -100 tot 0, V:-100 tot 0)

# OPMERKING

- Bij gebruik van Auto Keystone(Vertical) (Automatische weergaveverhouding(Verticaal)) wordt de huidige waarde voor Edge Adj (Randcorrectie) gewijzigd in de waarde die is ingesteld met Auto Keystone(Vertical) (Automatische weergaveverhouding(Verticaal)).
- Wanneer u SCREEN SHARE (SCHERM DELEN) gebruikt, is de functie Edge Adj (Randcorrectie) uitgeschakeld en kan deze niet worden gebruikt.

### Invoerapparaat wijzigen

### Externe invoer selecteren

Hiermee selecteert u externe invoer.

De afbeelding van het menu kan afwijken van de werkelijke beeldscherminhoud van het product.

- Druk op de knop INPUT op de afstandsbediening om het invoerselectiescherm te selecteren.
  - Aangesloten ingangen worden eerst getoond. De ingangen SCREEN SHARE (SCHERM DELEN) en AV zijn echter altijd geactiveerd.
- Selecteer met de knop INPUT van de afstandsbediening een ingangssignaal om de projector aan te sluiten op de gewenste ingang. Met de knop <, >, ^ of V kunt u schakelen tussen alle invoermodi.

| Input List $	o Move @ OK$ |              |     |           |        |        |
|---------------------------|--------------|-----|-----------|--------|--------|
| AV                        | SCREEN SHARE | USB | Component | RGB-PC | HDMI1  |
| HDMI2                     |              |     |           |        |        |
|                           |              |     | Input La  | abel 📕 | 5 Exit |

#### Een ingangslabel selecteren

U kunt als volgt tonen welke apparaten aan welke externe ingangspoorten zijn gekoppeld.

| Input Label |           |   |   |
|-------------|-----------|---|---|
| 000         | AV        | • |   |
|             | Component | ۲ |   |
|             | RGB-PC    | ۲ | ► |
|             | HDMI1     | ۲ | ► |
|             | HDMI2     | ۲ | ► |
| Close       |           |   |   |

- 1 Druk op de knop INPUT op de afstandsbediening om het invoerselectiescherm te selecteren.
- 2 Druk op de rode knop.
- 3 Gebruik de knop  $\wedge$  of  $\vee$  om naar een van de invoerbronnen te gaan.
- 4 Gebruik de knop < of > om een van de ingangslabels te selecteren.

### De functie Blank (Blanco beeld)

#### De functie voor blanco beeld gebruiken

Deze knop kan nuttig zijn als u tijdens een vergadering of training de aandacht wilt krijgen.

- Druk op de knop **BLANK** en het scherm wordt geheel in de achtergrondkleur weergegeven. Als u de achtergrondkleur wilt wijzigen, raadpleegt u *Een blanco beeld selecteren*.
- 2 Druk op een willekeurige knop om de functie voor blanco beeld te verlaten. Als u het scherm tijdelijk in de achtergrondkleur wilt laten weergeven, drukt u op de knop BLANK van de afstandsbediening. Bedek de projectielens niet met enig voorwerp indien de projector aan staat. Anders kan de projector oververhit raken en gaan vervormen en zelfs vlam vatten.

### Een blanco beeld selecteren

- 1 Druk op de knop **SETTINGS**.
- 2 Druk op de knop  $\land$ ,  $\lor$ ,  $\lt$  of > om OPTION 2 (OPTIE 2) te selecteren en druk op de knop OK.
- 3 Druk op de knop  $\wedge$  of  $\vee$  om naar **Blank Image (Blanco beeld)** te gaan en druk op de knop **OK**.
- 4 Druk op de knop  $\Lambda$  of  $\vee$  om naar de gewenste instelling of optie te gaan en druk op de knop **OK**.

# Het snelmenu gebruiken

U kunt uw veelgebruikte menu's eenvoudig naar wens aanpassen.

- 1 Druk op de knop **Q.MENU**.
- 2 Druk op de knop < of > om een menu te selecteren en druk op OK.

| Menu                                | Beschrijving                                                                                                    |
|-------------------------------------|----------------------------------------------------------------------------------------------------|
| Aspect Ratio<br>(Beeldverhouding)   | Hiermee past u de grootte van het beeld aan.                                                                                                    |
| PJT Mode<br>(PJT-modus)             | Hiermee wordt het geprojecteerde beeld ondersteboven of horizontaal gedraaid.                                                                          |
| Picture Mode<br>(Beeldmodus)        | Hiermee wijzigt u de beeldmodus.                                                                                                    |
| Sound Mode<br>(Geluidsmodus)        | Hiermee stelt u de gewenste geluidsoptie in.                                                                                                    |
| Sleep Timer<br>(Sluimerfunctie)     | Hiermee stelt u in dat de projector wordt uitgeschakeld op het opgegeven tijdstip.                                                                     |
| Clear Voice II<br>(Heldere stem II) | Hiermee kan het spraakgeluid van de projector zuiver en duidelijk worden ingesteld.                                                                    |
| Energy Saving<br>(Energiebesparing) | Vermindert het stroomverbruik door de piekhelderheid van het scherm aan te passen.                                                                     |
| USB Device<br>(USB-apparaat)        | Hiermee kunt u een aangesloten USB-<br>apparaat veilig verwijderen.<br>(Het menu wordt alleen weergegeven<br>wanneer het USB-apparaat is aangesloten.) |

3 Druk op de knop  $\wedge$  of  $\vee$  om de volgende menu's te doorlopen.
## ENTERTAINMENT

## SCREEN SHARE (SCHERM DELEN) gebruiken

- 1 Stel de externe input van de projector in op SCREEN SHARE (SCHERM DELEN).
- 2 Schakel de bijbehorende functie SCREEN SHARE (SCHERM DELEN) op het apparaat in waarmee u verbinding wilt maken.
- 3 Sluit de projector uit de zoeklijst aan op het apparaat waarmee u verbinding wilt maken. (Als u de projector op uw laptop aansluit, voer dan de PIN-code in die op het scherm wordt weergegeven. Alleen wanneer u voor de eerste keer verbinding maakt, wordt er om een PIN-code gevraagd.)
- 4 Als het gewenste apparaat de aanvraag accepteert, wordt SCREEN SHARE (SCHERM DELEN) gestart.

## 

- De Windows-versies 7 / 8 / 8.1 zijn compatibel met SCREEN SHARE (SCHERM DELEN). Andere versies van Windows en andere besturingssystemen zijn echter mogelijk niet compatibel met SCREEN SHARE (SCHERM DELEN).
- De versies Ice Cream Sandwich, Jellybean en KitKat van LG's Android-apparaten zijn gegarandeerd compatibel.
- Als u verbinding maakt via SCREEN SHARE (SCHERM DELEN), plaatst u het apparaat dichter bij de projector.
- De reactiesnelheid en beeldkwaliteit zijn afhankelijk van de omgeving van de gebruiker.
- Zie de handleiding van het apparaat waarmee u verbinding wilt maken voor meer informatie.
- Bepaalde Windows 8.1 laptops kunnen echter moeilijk opnieuw verbinding tot stand brengen bij het initialiseren van de apparaatgegevens tijdens een draadloze verbinding. In dit geval is het raadzaam dat u het geregistreerde apparaat verwijdert en opnieuw verbinding maakt.
- Wanneer u SCREEN SHARE (SCHERM DELEN) gebruikt, zijn deze functies uitgeschakeld en kunnen ze niet worden gebruikt: Edge Adj (Randcorrectie), PJT Mode (PJTmodus) en Auto Keystone(Vertical) (Automatische weergaveverhouding(Verticaal)).

## Het instellen van Bluetooth op de projector

Deze optie wordt gebruikt om geluid uit de projector op audioapparaten met Bluetooth af te spelen.

## OPMERKING

- Apparaten waarmee verbinding kan worden gemaakt: LG BTS1, LG HBS-700, LG HBS-730, LG HBS-800 (Welke modellen te koop zijn, kan per regio verschillen.)
- Producten van andere fabrikanten zijn mogelijk niet compatibel.
- U kunt de afstandsbediening gebruiken om het volume van het verbonden apparaat aan te passen.
- Als de draadloze verbinding met het apparaat mislukt, controleert u de voeding van het apparaat en of het Bluetooth-audioapparaat goed werkt.
- Als Bluetooth is ingeschakeld, maakt de projector automatisch verbinding met het laatst gebruikte Bluetooth-apparaat zodra de projector wordt aangezet. (Controleer of het laatst gebruikte Bluetooth-apparaat ook is ingeschakeld.)
- Deze projector biedt geen ondersteuning voor de LG TV Sound Sync-functie. Om producten te gebruiken die de LG TV Sound Sync-functie ondersteunen, dient u de algemene Bluetooth-modus te gebruiken in plaats van de LG TV-modus.
- De Bluetooth-functie is bedoeld om het product aan te sluiten op Bluetooth-luidsprekers of een Bluetooth-headset. U kunt de Bluetooth-functie niet gebruiken om het product op een mobiele telefoon aan te sluiten.

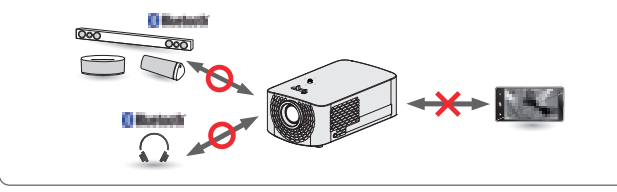

## Zoeken naar Bluetooth-apparaten en verbinding maken

Ga naar SETTINGS  $\rightarrow$  AUDIO (GELUID)  $\rightarrow$  Sound Out (Geluid uit)  $\rightarrow$  Bluetooth  $\rightarrow$  Search Device (Apparaat zoeken) om naar audioapparaten met Bluetooth te zoeken en deze te koppelen met de projector. (Als de naam van het apparaat langer is dan 20 tekens, worden er niet meer dan 20 weergegeven.)

- Schakel het Bluetooth-apparaat in op de koppelmodus en selecteer vervolgens Search Device (Apparaat zoeken).
- Selecteer Stop searching (Stop met zoeken) om de gevonden apparaten te bekijken.
- Als het apparaat niet wordt gedetecteerd, controleer dan of het apparaat is ingeschakeld en in de koppelmodus staat.
- De tijd die nodig is om apparaten te zoeken kan variëren, afhankelijk van de signaalsterkte en het aantal apparaten.

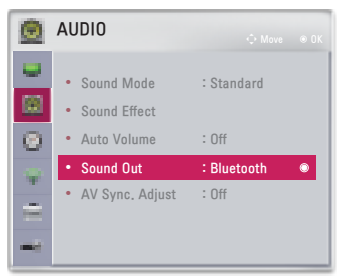

- 2 Als het zoeken is voltooid, kunt u een Bluetooth-apparaat selecteren en er verbinding mee maken.
- U kunt het verbindingsproces direct beëindigen door Stop searching (Stop met zoeken) te selecteren.
- De tijd die nodig is om verbinding te maken met een apparaat kan variëren, afhankelijk van de sterkte van het signaal en het aantal apparaten.

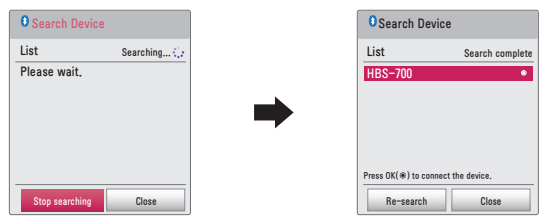

#### 40 ENTERTAINMENT

- **3** Wanneer een Bluetooth-apparaat is aangesloten, hoort u geluid van de projector via het aangesloten apparaat.
- Het verbonden Bluetooth-apparaat wordt automatisch toegevoegd aan de List of registered devices (Lijst met geregistreerde apparaten).
   Eenmaal geregistreerde Bluetooth-apparaten kunnen worden aangesloten door ze te selecteren in de List of registered devices (Lijst met geregistreerde apparaten). U hoeft ze niet meer te zoeken.
- De verbinding met apparaten kan alleen worden verbroken via SETTINGS → AUDIO (GELUID) → Sound Out (Geluid uit) → Bluetooth → List of registered devices (Lijst met geregistreerde apparaten).

# Verbinding maken, verbinding verbreken of verwijderen van Bluetooth-apparaten in de lijst met geregistreerde apparaten

In SETTINGS  $\rightarrow$  AUDIO (GELUID)  $\rightarrow$  Sound Out (Geluid uit)  $\rightarrow$ Bluetooth  $\rightarrow$  List of registered devices (Lijst met geregistreerde apparaten) worden de Bluetooth-apparaten weergegeven in de volgorde waarin ze werden aangesloten. U kunt deze apparaten aansluiten door ze te selecteren. U hoeft ze niet opnieuw op te zoeken.

| List of registered devices        |        |  |
|-----------------------------------|--------|--|
| List                              |        |  |
| HBS-700                           | ۲      |  |
|                                   |        |  |
|                                   |        |  |
|                                   |        |  |
| Press OK(®) to connect the device | Delete |  |
| Delete All                        | Close  |  |

#### Verbinden

Selecteer een Bluetooth-apparaat in de List of registered devices (Lijst met geregistreerde apparaten) om er verbinding mee te maken.

- Het geregistreerde Bluetooth-apparaat probeert automatisch verbinding te maken, afhankelijk van de kenmerken van het apparaat. (Raadpleeg de handleiding van het Bluetooth-apparaat.)
- U kunt het verbindingsproces direct beëindigen door **Stop (Stoppen)** te selecteren.
- De tijd die nodig is om verbinding te maken met een apparaat kan variëren, afhankelijk van de sterkte van het signaal en het aantal apparaten.

#### Verbinding verbreken

Selecteer **Disconnect (Verbinding verbreken)** om de verbinding met het apparaat te verbreken.

 U kunt de verbinding met een apparaat alleen verbreken via de List of registered devices (Lijst met geregistreerde apparaten).

#### Verwijderen

Selecteer **Delete Marked (Gemarkeerde apparaten verwijderen)** of **Delete All (Alles verwijderen)** om geregistreerde apparaten te verwijderen.

- Delete Marked (Gemarkeerde apparaten verwijderen): druk op de rode knop in List of registered devices (Lijst met geregistreerde apparaten) om het geselecteerde apparaat te verwijderen.
- Delete All (Alles verwijderen): selecteerDelete All (Alles verwijderen) in List of registered devices (Lijst met geregistreerde apparaten) om alle geregistreerde apparaten te verwijderen.

## AV Sync. Adjust (AV-sync. aanpassen)

Wanneer een Bluetooth-apparaat is aangesloten, gaat u naar SETTINGS  $\rightarrow$  AUDIO (GELUID)  $\rightarrow$  AV Sync. Adjust (AV-sync. aanp.) om de synchronisatie tussen de video en het geluid van de Bluetoothheadset aan te passen.

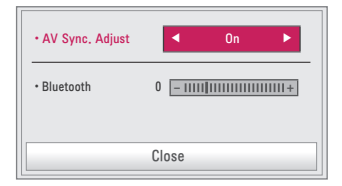

- Deze functie is alleen beschikbaar wanneer er een Bluetooth-toestel is aangesloten.
- De audiosynchronisatie kan per fabrikant verschillen.
- Bij het afspelen van video op een aangesloten USB-station kan AV Sync. Adjust (AV-sync. aanp.) ook worden aangepast via het menu Set Audio. (Stel audio in.).

## MY MEDIA (MIJN MEDIA)

## Voordat u het product gebruikt

## Een USB-apparaat aansluiten

Sluit een USB-apparaat (externe HDD, USB-geheugen) aan op de USB-poort van de projector om met de projector te kunnen genieten van de bestanden die zijn opgeslagen op het USB-apparaat. U kunt geen gegevens naar het USB-apparaat schrijven of van dit apparaat verwijderen. Sluit een USBflashstation aan, zoals hieronder weergegeven.

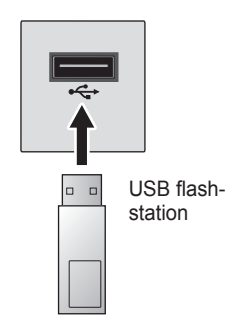

## Een USB-opslagapparaat loskoppelen

- 1 Klik op de knop Q.MENU.
- 2 Gebruik de knop < of > om naar USB Device (USB-apparaat) te gaan en druk op de knop OK.
- 3 Selecteer een USB-apparaat om te verwijderen. Wacht op de bevestiging dat het USB-apparaat is gestopt voordat u dit verwijdert.

## OPMERKING

- Als u de USB te snel verwijdert, kan er een fout optreden op de projector of het USB-opslagapparaat.
- Als een USB-apparaat is geselecteerd om te verwijderen, kan het niet meer worden gelezen. Verwijder het USB-opslagapparaat en sluit het vervolgens opnieuw aan.

#### Tips voor het gebruik van USB-apparaten

- Als het USB-opslagapparaat over een ingebouwd programma voor automatische herkenning of een eigen stuurprogramma beschikt, werkt het apparaat mogelijk niet.
- Sommige USB-opslagapparaten werken mogelijk niet op de juiste wijze of helemaal niet.
- Als u een USB-verlengkabel gebruikt, wordt het USB-apparaat mogelijk niet herkend of werkt het mogelijk niet goed.
- Gebruik alleen USB-opslagapparaten die zijn geformatteerd met het bestandssysteem Windows FAT32 of NTFS.
- Voor externe USB-HDD's raden we u aan om apparaten te gebruiken met een nominale spanning van minder dan 5 V en een nominale stroom van minder dan 500 mA.
- Het wordt aanbevolen om gebruik te maken van een harde schijf met een eigen voedingsbron. (Als de geleverde voeding onvoldoende is, wordt het USB-opslagapparaat mogelijk niet correct gedetecteerd.)
   Opmerking: een USB-hub wordt niet ondersteund.
- We raden u aan om USB-flashstations van maximaal 32 GB en USB-HDD's van maximaal 2 TB te gebruiken.
- Als een USB-HDD met een stroombesparende functie niet correct werkt, schakelt u de stroomvoorziening uit en vervolgens weer in. Raadpleeg voor meer informatie de gebruikershandleiding van de externe USB-HDD.
- Gegevens op het USB-opslagapparaat kunnen beschadigd raken. Plaats daarom altijd een back-up van belangrijke bestanden op een ander apparaat. Gebruikers zijn zelf verantwoordelijk voor het beheer van gegevens. De fabrikant is dan ook niet aansprakelijk voor het verlies van gegevens.

## My Media (Mijn media) gebruiken

1 Druk op de knop **SETTINGS** op de afstandsbediening.

### 2 Selecteer MY MEDIA (MIJN MEDIA).

Selecteer het gewenste bestand uit de lijst. Bekijk het gekozen bestand. Hiermee stelt u tijdens het afspelen van de schijf relevante afspeelinstellingen in.

#### Ondersteuningsbestand voor My Media (Mijn media)

- Maximale gegevensoverdrachtsnelheid: 20 Mbps (megabit per seconde)
- Ondersteunde externe ondertitelingsindelingen: \*.smi, \*.srt, \*.sub (MicroDVD, SubViewer 1.0/2.0), \*.ass, \*.ssa, \*.txt (TMPlayer), \*.psb (PowerDivX)
- Ondersteunde interne ondertitelingsindelingen: SRT/ASS/SSA (ondersteunt interne ondertiteling die is gegenereerd via DivX6)

#### Codec met video-ondersteuning

Maximaal: 1920 x 1080 bij 30p (alleen Motion JPEG 640 x 480 bij 30p)

| Extensie                     | Codecs  |                                                                                          |
|------------------------------|---------|------------------------------------------------------------------------------------------|
| .asf                         | Video's | VC-1 geavanceerd profiel, VC-1<br>eenvoudige en standaardprofielen                       |
| .wmv                         | Geluid  | WMA Standard, WMA 9 Professional                                                         |
| .divx                        | Video's | DivX3.11, DivX4, DivX5, DivX6, XVID,<br>H.264/AVC                                        |
| .avi                         | Geluid  | MPEG-1 Layer I, II, MPEG-1 Layer III<br>(MP3), Dolby Digital                             |
| .mp4 Video's                 |         | H.264 / AVC, MPEG-4 Part 2                                                               |
| .m4v<br>.mov                 | Geluid  | AAC                                                                                      |
| malay                        | Video's | H.264/AVC                                                                                |
| .៣៩៴                         | Geluid  | HE-AAC, Dolby Digital                                                                    |
| .ts                          | Video's | H.264 / AVC, MPEG-2, VC-1                                                                |
| .trp<br>.tp<br>.mts<br>.m2ts | Geluid  | MPEG-1 Layer I, II, MPEG-1 Layer III<br>(MP3), Dolby Digital, Dolby Digital Plus,<br>AAC |

| Extensie     | Codecs |                                                |
|--------------|--------|------------------------------------------------|
| Video's      |        | MPEG-1, MPEG-2                                 |
| .vob         | Geluid | Dolby Digital, MPEG-1 Layer I, II,<br>DVD-LPCM |
| .mpg Video's |        | MPEG-1                                         |
| .mpeg        | Geluid | MPEG-1 Layer I, II                             |

#### Geluidsbestand

| Bestandstype | ltem                    | Info                                                                                         |
|--------------|-------------------------|----------------------------------------------------------------------------------------------|
| MD2          | Bitsnelheid             | 32 kbps tot 320 kbps                                                                         |
| IVIES        | Bemonsteringsfrequentie | 32 kHz tot 48 kHz                                                                            |
| AC2          | Bitsnelheid             | 32 kbps tot 640 kbps                                                                         |
| ACS          | Bemonsteringsfrequentie | 32 kHz, 44,1 kHz, 48 kHz                                                                     |
| MDEC         | Bitsnelheid             | 32 kbps tot 448 kbps                                                                         |
| WIFEG        | Bemonsteringsfrequentie | 32 kHz tot 48 kHz                                                                            |
|              | Bitsnelheid             | 24 kbps tot 3844 kbps                                                                        |
| AAC, HEAAC   | Bemonsteringsfrequentie | 8 kHz tot 96 kHz                                                                             |
| CDDA         | Bitsnelheid             | 1,44 kbps                                                                                    |
| CDDA         | Bemonsteringsfrequentie | 44,1 kHz                                                                                     |
|              | Bitsnelheid             | 1,41 mbps tot 9,6 mbps                                                                       |
| LPCM         | Bemonsteringsfrequentie | Multi-kanaal : 44,1 kHz,<br>88,2 kHz /<br>48 kHz,<br>96 kHz<br>Stereo: 176,4 kHz,<br>192 kHz |

#### 46 MY MEDIA (MIJN MEDIA)

#### Beschikbaar fotobestand

| Bestandstype                        | ltem                     | Info                                                                                                    |
|-------------------------------------|--------------------------|----------------------------------------------------------------------------------------------------|
| 2D (jpeg, jpg,<br>jpe),<br>3D (jps) | Ondersteund bestandstype | SOF0: Baseline, SOF1: uitgebreid sequentieel, SOF2: progressief                                                |
|                                     | Beeldgrootte             | Minimaal: 64 x 64<br>Maximaal:<br>Normaal type: 15.360 (b) x 8640 (h)<br>Progressief type: 1920 (b) x 1440 (h) |
| 3D (mpo)                            | Ondersteund bestandstype | MPO                                                                                                    |
|                                     | Beeldgrootte             | Verhouding 4:3 : 3648 x 2736,<br>2592 x 1944,<br>2048 x 1536<br>Verhouding 3:2 : 3648 x 2432                   |
| BMP Beeldgrootte                    |                          | Minimaal: 64 x 64<br>Maximaal: 9600 (b) x 6400 (h)                                                             |
| PNG                                 | Ondersteund bestandstype | Interlace, zonder interlace                                                                                    |
|                                     | Beeldgrootte             | Minimaal: 64 x 64<br>Maximaal: interlace: 1200 (b) x 800 (h)<br>Zonder interlace: 9600 (b) x<br>6400 (h)       |

\* Het weergeven van BMP- en PNG-bestanden duurt mogelijk langer dan het weergeven van JPEG-bestand.

## De video's bekijken

Via de **Movie List (Filmlijst)** kunt u films bekijken die op het aangesloten USB-apparaat zijn opgeslagen.

Hiermee bedient u de afspeelopties en stelt u opties in tijdens het afspelen van video's.

#### Tips voor het afspelen van videobestanden

- Bepaalde ondertitelingen die door gebruikers zijn gemaakt, werken mogelijk niet naar behoren.
- De video- en ondertitelingsbestanden moeten in dezelfde map worden geplaatst. De video- en ondertitelingsbestanden moeten dezelfde naam hebben, anders worden ondertitelingen niet juist weergegeven.
- Streams met GMC (Global Motion Compensation) of Qpel (Quarterpel Motion Estimation) worden niet ondersteund.
- Alleen H.264/AVC-profielniveau 4.1 en lager wordt ondersteund.
- Het afspelen van videobestanden die groter zijn dan 50 GB (gigabyte) wordt niet ondersteund. De limiet aan het bestandsformaat is afhankelijk van de coderingsomgeving.
- DTS-audiocodec wordt niet ondersteund.

#### Door de Filmlijst bladeren

Een videobestand afspelen dat op het aangesloten apparaat staat.

- 1 Sluit een USB-opslagapparaat aan.
- 2 Druk op de knop USB.
- 3 Gebruik de knop < of > om Movie List (Filmlijst) te selecteren en druk op de knop OK.
- 4 Gebruik de knop ∧, ∨, <, of > om het gewenste bestand te selecteren en druk op de knop OK.

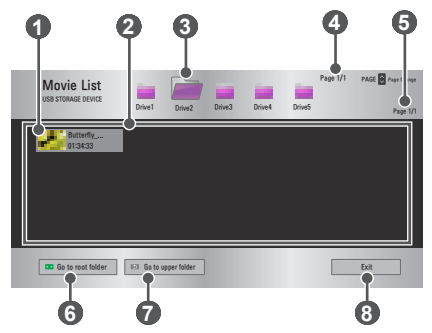

| Nr. | Beschrijving                                    |  |  |
|-----|-------------------------------------------------|--|--|
|     | Miniaturen                                      |  |  |
| 0   | Afwijkend bestand                               |  |  |
|     | Bestand wordt niet ondersteund                  |  |  |
| 2   | Bestandslijst                                   |  |  |
| 3   | Hiermee gaat u naar de bovenliggende map.       |  |  |
| 4   | Huidige pagina/totaal aantal pagina's in mappen |  |  |
| 6   | Huidige pagina/totaal aantal bestandspagina's   |  |  |
| 6   | Hiermee gaat u naar de bovenste map.            |  |  |
| 7   | Hiermee gaat u naar de bovenliggende map.       |  |  |
| 8   | Hiermee kunt u Filmlijst afsluiten.             |  |  |

5 Gebruik de volgende knoppen voor het afspelen van bestanden.

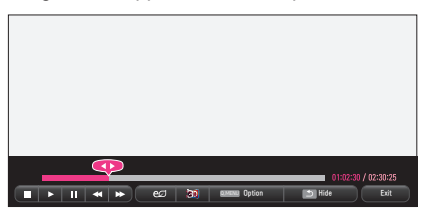

| ltem    | Beschrijving                                                                                                    |  |
|---------|----------------------------------------------------------------------------------------------------|--|
| <b></b> | Hiermee wordt de huidige afspeelpositie weergegeven.<br>Gebruik de knoppen $\leq$ of $>$ om vooruit of achteruit te<br>spoelen.                                                                 |  |
|         | Hiermee wordt het afspelen gestopt en keert u terug naar de filmlijst.                                                                                                    |  |
|         | Hiermee gaat u terug naar normaal afspelen.                                                                                                    |  |
|         | Hiermee pauzeert u de mediaspeler.<br>Als er gedurende 10 minuten nadat op de pauzeknop is<br>gedrukt, op geen enkele knop op de afstandsbediening<br>wordt gedrukt, wordt het afspelen hervat. |  |
|         | Hiermee worden de beelden langzaam afgespeeld.                                                                                                    |  |

| Item                | Beschrijving                                                                                                    |
|---------------------|----------------------------------------------------------------------------------------------------|
| <b>*</b>            | Wanneer op deze knop wordt gedrukt, wordt de<br>afspeelsnelheid gewijzigd: x2, x4, x8, x16, x32                  |
| ഇ                   | Vermindert het stroomverbruik door de piekhelderheid van het scherm aan te passen.                               |
| 3D                  | Hiermee schakelt u over naar het 3D-scherm.                                                                      |
| Option<br>(Optie)   | Er verschijnt een pop-upvenster.                                                                                 |
| Hide<br>(Verbergen) | Hiermee wordt de afspeelbalk verborgen. Druk op de knop <b>OK</b> om de balk weer in beeld te laten verschijnen. |
| Exit<br>(Afsluiten) | Hiermee gaat u terug naar het scherm met de filmlijst.                                                           |

#### **Opties voor Filmlijst**

- **1** Druk op de knop **Q.MENU**.
- 2 Gebruik de knop  $\Lambda$  of  $\vee$  om naar een gewenste optie te gaan en druk op de knop **OK**.
- **3** Gebruik de knop  $\land$ ,  $\lor$ ,  $\lt$ , of > om elk item in te stellen.

#### Set Video Play. (Stel video afspelen in.)

| ltem                                   | Beschrijving                                                                                                    |
|----------------------------------------|----------------------------------------------------------------------------------------------------|
| Picture Size<br>(Beeldgrootte)         | <ul> <li>Hiermee selecteert u de grootte van het<br/>afspeelscherm.</li> <li>Full (Volledig): bestanden worden op volledige<br/>schermgrootte afgespeeld, op basis van de<br/>beeldverhouding van video.</li> <li>Original (Origineel): de video wordt in de<br/>oorspronkelijke beeldverhouding weergegeven.</li> </ul> |
| Audio<br>Language (Taal<br>voor audio) | Hiermee kiest u de taal die u wilt gebruiken voor<br>het bestand met meerdere audiotracks. Deze<br>optie is niet beschikbaar als het bestand slechts<br>een audiotrack heeft.                                                                                                    |

| ltem                                                 | Beschrijving                                                                                                    |  |
|------------------------------------------------------|----------------------------------------------------------------------------------------------------|--|
| Subtitle<br>Language<br>(Taal voor<br>ondertiteling) | <ul> <li>Ondertiteling kan worden in- of uitgeschakeld.</li> <li>Language (Taal): hiermee kunt u een van de beschikbare talen selecteren.</li> <li>Code Page (Codepagina): hiermee kunt u een tekenset voor de ondertiteling selecteren.</li> <li>Sync (Synchroniseren): als de ondertiteling niet met het bijbehorende videobestand is gesynchroniseerd, kunt u de snelheid van de ondertiteling aanpassen in eenheden van 0,5 seconden.</li> <li>Position (Positie): hiermee verplaatst u de ondertiteling.</li> <li>Size (Grootte): hiermee kunt u de lettertypegrootte van de ondertiteling.</li> </ul> |  |
| Repeat<br>(Herhalen)                                 | Hiermee schakelt u de herhalingsfunctie <b>On (Aan)</b><br>of <b>Off (Uit)</b> .<br>Wanneer deze functie is uitgeschakeld, kan het<br>volgende bestand na het huidige bestand worden<br>afgespeeld, mits de bestandsnaam vergelijkbaar<br>is met de vorige.                                                                                                    |  |

#### Set Video. (Stel video in.)

De video-instellingen kunnen worden gewijzigd. (Raadpleeg PICTURE (BEELD)-instellingen op pagina 70.)

#### Set Audio. (Stel audio in.)

De audio-instellingen kunnen worden gewijzigd. (Raadpleeg AUDIO (GELUID)-instellingen op pagina 76.)

#### Set 3D Video (Stel 3D-video in)

Hiermee kunt u 3D-video of 2D-video instellen.

#### 3D setting (3D-instelling)

Hiermee kunt u 3D-instellingen instellen. (Raadpleeg OPTION 1 (OPTIE 1)-instellingen op pagina 82.)

#### De DivX-code registreren

Hier controleert u de DivX-registratiecode voor het opnieuw afspelen van video's met DivX-beveiliging. Registreer op http://vod.divx.com. Gebruik de registratiecode om films te huren of aan te schaffen via www.divx.com/vod.

1 Ga in het menu Settings (Instellingen) naar OPTION 1 (OPTIE 1) en druk op DivX(R) VOD.

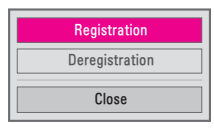

2 Druk op de knop  $\wedge$  of  $\vee$  om naar **Registration (Registratie)** te gaan en druk op **OK**.

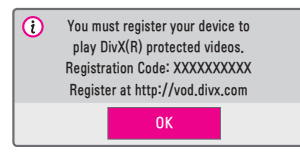

3 Controleer de DivX Registration Code (Registratiecode).

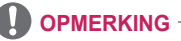

- Gehuurde/gekochte DivX-bestanden kunnen niet worden afgespeeld als u de DivX-registratiecode van een ander apparaat gebruikt. Gebruik uitsluitend de DivX-registratiecode behorende bij dit specifieke apparaat.
- Geconverteerde bestanden die niet aan de DivX-codec-standaard voldoen, kunnen mogelijk niet worden afgespeeld of produceren mogelijk een abnormaal geluid.

#### De registratie van de DivX-code opheffen

Gebruik de DivX-deregistratiecode om de DivX DRM-functie te deactiveren.

- 1 Ga in het menu Settings (Instellingen) naar OPTION 1 (OPTIE 1) en druk op DivX(R) VOD.
- 2 Gebruik de knop  $\Lambda$  of  $\vee$  om naar Deregistration (Registratie ongedaan maken) te gaan en druk op OK.
- 3 Selecteer Yes (Ja).

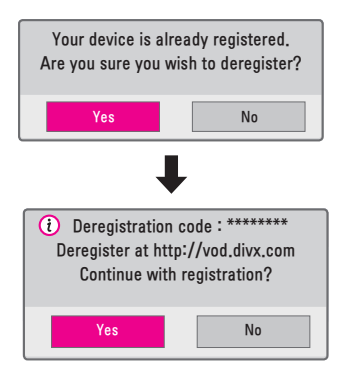

### OPMERKING

 Wat is DRM [Digital Rights Management]? DRM-technologieën en -diensten beschermen de belangen en rechten van degenen aan wie het auteursrecht toekomt door illegaal gebruik van digitale inhoud te voorkomen. Bestanden kunnen worden afgespeeld nadat de licentie online is geverifieerd.

### De foto's bekijken

U kunt de foto's bekijken die op een aangesloten apparaat zijn opgeslagen.

#### Ondersteunde fotobestanden

FOTO (\*.JPEG)

Baseline: 64 pixels (breedte) x 64 pixels (hoogte) - 15360 pixels (breedte) x 8640 pixels (hoogte)

Progressief: 64 pixels (breedte) x 64 pixels (hoogte) - 1920 pixels (breedte) x 1440 pixels (hoogte)

- Alleen JPEG-bestanden worden ondersteund.
- Niet-ondersteunde bestanden worden weergegeven in de vorm van een pictogram.
- Er wordt een foutbericht weergegeven bij beschadigde bestanden of bij bestandsindelingen die niet kunnen worden weergegeven.
- · Beschadigde bestanden worden mogelijk niet goed weergegeven.
- De weergave van afbeeldingen met een hoge resolutie op volledige schermgrootte kan enige tijd duren.

#### Door de fotolijst bladeren

- 1 Sluit een USB-opslagapparaat aan.
- 2 Druk op de knop USB.
- **3** Gebruik de knop < of > om Photo List (Fotolijst) te selecteren en druk op de knop OK.
- 4 Gebruik de knop ∧, ∨, <, of > om het gewenste bestand te selecteren en druk op de knop OK.

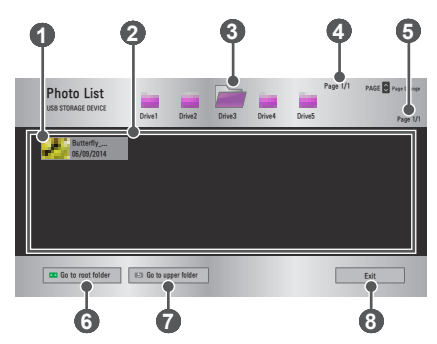

| Nr. | Beschrijving                                    |             |  |
|-----|-------------------------------------------------|-------------|--|
|     | Miniaturen                                      |             |  |
| 0   | Afwijkend bestand                               |             |  |
|     | Bestand wordt niet ondersteund                  |             |  |
| 2   | Bestandslijst                                   |             |  |
| 3   | Hiermee gaat u naar de bovenliggende map.       |             |  |
| 4   | Huidige pagina/totaal aantal pagina's in mappen |             |  |
| 5   | Huidige pagina/totaal aantal bestandspagina's   |             |  |
| 6   | Hiermee gaat u naar de bovenste map.            |             |  |
| 7   | Hiermee gaat u naar de bovenliggende map.       |             |  |
| 8   | Hiermee wordt de fotolijst                      | afgesloten. |  |

**5** Gebruik de volgende knoppen voor het afspelen van bestanden.

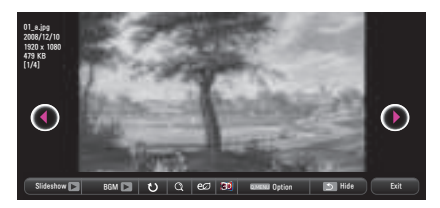

| Item                           | Beschrijving                                                                                                    |  |
|--------------------------------|----------------------------------------------------------------------------------------------------|--|
| •                              | Hiermee selecteert u de vorige of de volgende foto.                                                                                                    |  |
| Slideshow<br>(Diavoorstelling) | <ul> <li>Alle foto's worden tijdens de diavoorstelling weergegeven.</li> <li>Stel Slide Speed (Snelheid van diavoorstelling) in via het menu Option (Optie) → Set Photo View. (Stel foto bekijken in.).</li> </ul> |  |
| BGM<br>(Achtergrondmuziek)     | <ul> <li>U kunt muziek afspelen tijdens het bekijken van foto's op volledig scherm.</li> <li>Stel de BGM (Achtergrondmuziek) in via het menu Option (Optie) → Set Photo View. (Stel foto bekijken in.).</li> </ul> |  |

| Item                | Beschrijving                                                                                                    |  |  |
|---------------------|----------------------------------------------------------------------------------------------------|--|--|
|                     | Hiermee roteert u foto's.<br>• Hiermee roteert u een foto 90°, 180°, 270° of                                                                                     |  |  |
| Ŭ                   | <ul> <li>360° rechtsom.</li> <li>Foto's kunnen niet worden geroteerd als ze<br/>breder zijn dan de hoogte van de maximaal<br/>ondersteunde resolutie.</li> </ul> |  |  |
| Q                   | Hiermee geeft u de foto in volledige of originele<br>weergavemodus weer.<br>Druk op de <b>blauwe</b> knop om de afbeelding te<br>vergroten.                      |  |  |
| eø                  | Vermindert het stroomverbruik door de piekhelderheid van het scherm aan te passen.                                                                               |  |  |
| 3D                  | Hiermee schakelt u over naar het 3D-scherm.                                                                                                    |  |  |
| Option<br>(Optie)   | Er verschijnt een pop-upvenster.                                                                                                    |  |  |
| Hide                | Hiermee verbergt u het menu op het<br>schermvullende beeld.                                                                                                    |  |  |
| (Verbergen)         | <ul> <li>Druk op de afstandsbediening op OK om het<br/>menu weer te geven.</li> </ul>                                                                            |  |  |
| Exit<br>(Afsluiten) | Hiermee verlaat u de modus voor het op volledig scherm weergeven van foto's.                                                                                     |  |  |

#### **Opties voor Fotolijst**

- 1 Druk op de knop **Q.MENU**.
- 2 Gebruik de knop ∧ of ∨ om naar een gewenste optie te gaan en druk op de knop **OK**.
- **3** Gebruik de knop  $\land$ ,  $\lor$ ,  $\lt$ , of > om elk item in te stellen.

#### Set Photo View. (Stel foto bekijken in.)

| Item                                       | Beschrijving                                                                                                    |  |  |
|--------------------------------------------|----------------------------------------------------------------------------------------------------|--|--|
| Slide speed (Snelheid van diavoorstelling) | Hiermee selecteert u de snelheid van de<br>diavoorstelling.                                                                                                    |  |  |
| BGM<br>(Achtergrondmuziek)                 | <ul> <li>Hiermee kiest u een muziekmap voor de achtergrondmuziek.</li> <li>U kunt de muziekmap niet wijzigen terwijl er achtergrondmuziek wordt afgespeeld.</li> <li>Voor achtergrondmuziek kan alleen de map op hetzelfde apparaat worden geselecteerd.</li> <li>Repeat (Herhalen): hiermee schakelt u herhaald afspelen in.</li> <li>Random (Willekeurig): hiermee schakelt u willekeurig afspelen in.</li> </ul> |  |  |

#### Set Video. (Stel video in.)

De video-instellingen kunnen worden gewijzigd. (Raadpleeg PICTURE (BEELD)-instellingen op pagina 70.)

#### Set Audio. (Stel audio in.)

De audio-instellingen kunnen worden gewijzigd. (Raadpleeg AUDIO (GELUID)-instellingen op pagina 76.)

#### Set 3D Video (Stel 3D-video in)

Hiermee kunt u 3D-beeld of 2D-beeld instellen.

#### 3D setting (3D-instelling)

Hiermee kunt u 3D-instellingen instellen. Hiermee kunt u 3D-instellingen instellen. (*Raadpleeg OPTION 1 (OPTIE 1)-instellingen op pagina* 82.)

#### Naar muziek luisteren

U kunt audiobestanden afspelen die op het aangesloten apparaat staan.

#### Ondersteunde muziekbestanden

#### \*.MP3

Bitsnelheid 32 Kbps tot 320 Kbps

- Bemonsteringsfrequentie MPEG1 laag 3: 32 kHz, 44,1 kHz, 48 kHz
- · Bemonsteringsfrequentie MPEG2 laag 3: 16 kHz, 22,05 kHz, 24 kHz

#### Door de Muzieklijst bladeren

- 1 Sluit een USB-opslagapparaat aan.
- 2 Druk op de knop USB.
- 3 Gebruik de knop < of > om Music List (Muzieklijst) te selecteren en druk op de knop OK.
- 4 Gebruik de knop ∧, ∨, <, of > om het gewenste bestand te selecteren en druk op de knop OK.

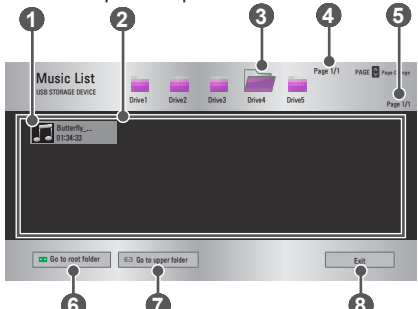

| Nr. | Beschrijving                      |       |  |
|-----|-----------------------------------|-------|--|
|     | Miniaturen                        |       |  |
| 0   | Afwijkend bestand                 | - Tes |  |
|     | Bestand wordt niet<br>ondersteund | 5     |  |

#### 58 MY MEDIA (MIJN MEDIA)

| Nr. | Beschrijving                                    |
|-----|-------------------------------------------------|
| 2   | Bestandslijst                                   |
| 3   | Hiermee gaat u naar de bovenliggende map.       |
| 4   | Huidige pagina/totaal aantal pagina's in mappen |
| 6   | Huidige pagina/totaal aantal bestandspagina's   |
| 6   | Hiermee gaat u naar de bovenste map.            |
| 7   | Hiermee gaat u naar de bovenliggende map.       |
| 8   | Hiermee wordt de muzieklijst afgesloten.        |

5 Gebruik de volgende knoppen voor het afspelen van bestanden.

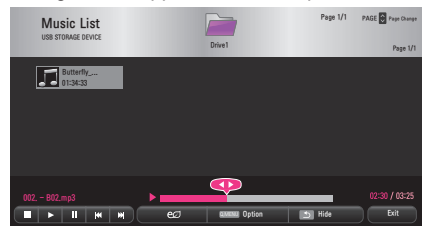

| ltem                | Beschrijving                                                                       |
|---------------------|------------------------------------------------------------------------------------|
|                     | Hiermee wijzigt u de afspeelpositie.                                               |
|                     | Hiermee stopt u het afspelen.                                                      |
|                     | Hiermee gaat u terug naar normaal afspelen.                                        |
|                     | Hiermee pauzeert u de mediaspeler.                                                 |
| <b>K</b> M          | Hiermee wordt het vorige/volgende bestand afgespeeld.                              |
| eø                  | Vermindert het stroomverbruik door de piekhelderheid van het scherm aan te passen. |
| Option<br>(Optie)   | Hiermee stelt u de opties van de muzieklijst in.                                   |
| Hide                | Hiermee wordt de afspeelbalk verborgen.                                            |
| (Verbergen)         | • Druk op de knop <b>OK</b> om de afspeelbalk weer te geven.                       |
| Exit<br>(Afsluiten) | Hiermee gaat u terug naar het scherm Music List (Muzieklijst).                     |

#### **Opties voor Muzieklijst**

- 1 Druk op de knop **Q.MENU**.
- 2 Gebruik de knop ∧ of ∨ om naar een gewenste optie te gaan en druk op de knop OK.
- **3** Gebruik de knop  $\land$ ,  $\lor$ ,  $\lt$ , of > om elk item in te stellen.

#### Set Audio Play. (Stel audio afspelen in.)

| ltem                 | Beschrijving                                |  |
|----------------------|---------------------------------------------|--|
| Repeat (Herhalen)    | Hiermee schakelt u herhalen in.             |  |
| Random (Willekeurig) | Hiermee schakelt u willekeurig afspelen in. |  |

#### Set Audio. (Stel audio in.)

De audio-instellingen kunnen worden gewijzigd. (Raadpleeg AUDIO (GELUID)-instellingen op pagina 76.)

#### Bestanden weergeven

U kunt documentbestanden bekijken die op een aangesloten apparaat zijn opgeslagen.

#### Ondersteunde bestandsindelingen

XLS, XLSX, DOC, DOCX, PPT, PPTX, TXT, PDF, HWP Microsoft Office: 97 / 2000 / 2002 / 2003 / 2007 Adobe PDF: 1.0 / 1.1 / 1.2 / 1.3 / 1.4 Hangul: 97 / 2000 / 2002 / 2005 / 2007

- In File Viewer worden documenten opnieuw uitgelijnd, zodat deze er anders kunnen uitzien dan wanneer ze op een PC worden weergegeven.
- Bij documenten met afbeeldingen kan de resolutie tijdens het opnieuw uitlijnen lager lijken.
- Als het document groot is of veel pagina's bevat, kan het langer duren om het document te laden.
- Niet-ondersteunde lettertypen kunnen worden vervangen door andere lettertypen.
- Mogelijk kan de file viewer Office-documenten die veel afbeeldingen met een hoge resolutie bevatten, niet altijd openen. Verklein in zulke gevallen de bestandsgrootte van de afbeelding, sla deze op een USBstick op en start de file viewer opnieuw. U kunt ook de projector op uw PC aansluiten en het bestand daarop openen.

#### Door de Bestandslijst bladeren

- 1 Sluit een USB-opslagapparaat aan.
- 2 3 Druk op de knop USB.
- Gebruik de knop < of > om File List (Bestandslijst) te selecteren en druk op de knop OK.
- 4 Gebruik de knop  $\land$ ,  $\lor$ ,  $\lt$ , of > om het gewenste bestand te selecteren en druk op de knop **OK**.

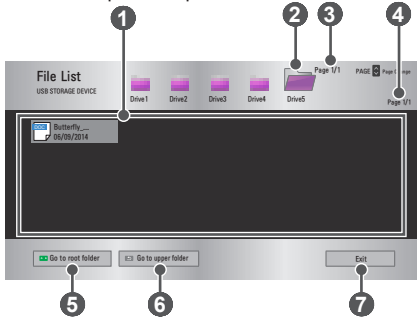

| Nr. | Beschrijving                                    |
|-----|-------------------------------------------------|
| 0   | Bestandslijst                                   |
| 2   | Hiermee gaat u naar de bovenliggende map.       |
| 3   | Huidige pagina/totaal aantal pagina's in mappen |
| 4   | Huidige pagina/totaal aantal bestandspagina's   |
| 6   | Hiermee gaat u naar de bovenste map.            |
| 6   | Hiermee gaat u naar de bovenliggende map.       |
| 7   | Hiermee wordt de bestandslijst afgesloten.      |

5 Gebruik de volgende knoppen voor het afspelen van bestanden.

- Klik op **Go Page (Ga naar pagina)**. Het pop-upvenster voor het selecteren van de gewenste pagina wordt weergegeven. Voer het nummer van de gewenste pagina in.
- Druk op de knop VOL +, om in of uit te zoomen.

Druk op de knop OK en gebruik vervolgens de knoppen omhoog/ omlaag/links/rechts om naar Go Page (Ga naar pagina) of Zoom (In-/uitzoomen) te gaan.

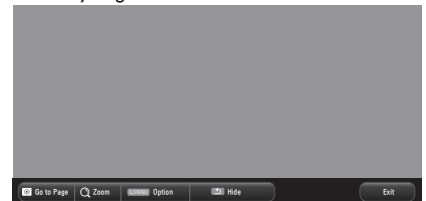

| Item                           | Beschrijving                                                                                                    |
|--------------------------------|----------------------------------------------------------------------------------------------------|
| Go to Page<br>(Ga naar pagina) | Hiermee gaat u naar de gewenste pagina.<br>Gebruik de toetsen <b>omhoog/omlaag/links/</b><br><b>rechts</b> om een pagina te selecteren en druk op<br>de knop <b>OK</b> . |
| Zoom<br>(In-/uitzoomen)        | Hiermee vergroot of verkleint u het document.                                                                                                    |
| Option<br>(Optie)              | Hiermee stelt u de opties van File Viewer in.                                                                                                    |
| Hide<br>(Verbergen)            | <ul><li>Hiermee verbergt u het menu.</li><li>Druk op de knop <b>OK</b> om de balk weer in beeld te laten verschijnen.</li></ul>                                          |
| Exit<br>(Afsluiten)            | Hiermee gaat u terug naar het scherm File Viewer.                                                                                                    |

#### Opties voor Bestandslijst

- **1** Druk op de knop **Q.MENU**.
- **2** Gebruik de knop  $\land$ ,  $\lor$ ,  $\lt$ , of > om elk item in te stellen.

### Set FileViewer Option (De optie File Viewer instellen)

| ltem                                      | Beschrijving                                                                                                    |                                                                                                    |  |  |
|-------------------------------------------|----------------------------------------------------------------------------------------------------|----------------------------------------------------------------------------------------------------|--|--|
| Single Page                               | On<br>(Aan)                                                                                                    | Hiermee worden pagina's één voor<br>één geladen en weergegeven. Het<br>aanvankelijke laden gaat snel, maar het<br>kan zijn dat een pagina met veel inhoud<br>langzaam wordt weergegeven. |  |  |
| Loading<br>(Eén pagina<br>laden)          | Off<br>(Uit)         Hiermee worden alle pagina's van een<br>bestand in het geheugen geladen voorda<br>ze worden weergegeven. Het aanvankelij<br>laden duurt lang, maar zodra de pagina's<br>zijn geladen, kunt u hier snel doorheen<br>bladeren.           Als een bestand te groot is, worden<br>mogelijk niet alle pagina's geladen |                                                                                                    |  |  |
| lmage Quality<br>(Beeldkwaliteit)         | U kunt de kwaliteit van afbeeldingen in het<br>document instellen. U kunt kiezen uit drie opties<br>voor beeldkwaliteit: hoog, medium, laag. Als u de<br>beeldkwaliteit verhoogt, wordt de weergavetijd<br>vertraagd.                                                                                                    |                                                                                                    |  |  |
| Document align<br>(Document<br>uitlijnen) | Hiermee stelt u de standaardmethode voor<br>bestandsuitlijning in.                                                                                                    |                                                                                                    |  |  |

De instellingen voor File Viewer zijn standaardinstellingen. Sluit het geopende document om eventuele aanpassingen op het nieuwe document toe te passen.

## **3D-FUNCTIE**

In de 3D-technologie worden voor ieder oog verschillende videoframes gebruikt om diepte toe te voegen aan videobestanden.

## Tijdens het kijken naar 3D

#### **WAARSCHUWING**

- Als u langdurig van te dichtbij naar 3D-video's of 3D-beelden kijkt, kan uw zicht verslechteren.
- Als u lang door een 3D-bril naar het scherm kijkt, kunt u duizelig worden of kunnen uw ogen vermoeid raken.
- Mensen met chronische aandoeningen (epilepsie, cardiovasculaire aandoeningen, aan bloeddruk gerelateerde aandoeningen, etc.), zwangere vrouwen en mensen met ernstige bewegingsziekte moeten het kijken naar 3D-video's vermijden.
- Ook mensen die aan stereoblindheid lijden of problemen hebben met stereoscopisch zien, moeten het kijken naar 3D-video's vermijden. Dit kan dubbelzicht of visuele ongemakken veroorzaken.
- Mensen die scheelziend zijn, een lui oog of astigmatisme hebben, kunnen mogelijk problemen hebben met het waarnemen van diepte in video's en kunnen snel moe raken door dubbelzicht of andere kwalen. Hen wordt aanbevolen om vaker rust te nemen dan andere kijkers.
- Omdat 3D-beelden voor werkelijk kunnen worden aangezien, kunnen sommige kijkers verschrikt of erg opgewonden reageren.
- Kijk geen 3D-video's in de buurt van breekbare voorwerpen of voorwerpen die gemakkelijk kunnen omvallen.
- Zorg dat u zichzelf niet bezeert als u zich onbewust uit de buurt van de 3D-beelden verplaatst.
- Waarschuwing met betrekking tot lichtgevoelige aanvallen
  - Sommige gebruikers kunnen een toeval krijgen of andere abnormale symptomen ervaren wanneer zij worden blootgesteld aan een flitsend licht of specifieke patronen in een videogame. Raadpleeg voordat u naar 3D-beelden gaat kijken een arts als iemand in uw familie aan epilepsie of attaques lijdt. Als u last hebt van een van de volgende symptomen tijdens het kijken naar 3D-video, stopt u met kijken en neemt u even rust.
  - Duizeligheid, kruislings zien, zenuwtrekjes van het oog of in het gezicht, onwillekeurige bewegingen, krampen, verlies van bewustzijn, verwarring, verlies van richtingsgevoel of misselijkheid. Als het symptoom niet verdwijnt, moet u contact opnemen met een arts.

#### 64 3D-FUNCTIE

- U kunt de volgende voorzorgsmaatregelen nemen om het risico op lichtgevoelige aanvallen te verkleinen.
  - Neem een rustpauze van 5 tot 15 minuten na elk uur kijken.
  - Als u met het ene oog beter ziet dan met het andere, corrigeer dit verschil dan voordat u een 3D-video gaat bekijken.
  - Zorg ervoor dat de 3D-video zich direct voor u bevindt, op ooghoogte.
  - U moet stoppen met kijken als u last krijgt van hoofdpijn, vermoeidheid of duizeligheid.
  - Kijk niet langdurig naar 3D-beelden als u vermoeid of ziek bent.

### ▲ LET OP

• Let vooral op bij kinderen die naar 3D-video kijken.

#### Wanneer u naar 3D-video kijkt

- Voorkom dat kinderen onder de 5 jaar naar 3D-video kijken. Dit is niet goed voor hun oogontwikkeling.
- Kinderen van 10 jaar of jonger hebben een gezichtsvermogen dan nog niet volledig is ontwikkeld en kunnen een sterke neiging hebben om het scherm aan te raken of hier naartoe te springen. Begeleiding en toezicht door een volwassene wordt aangeraden.
- Aangezien de afstand tussen de ogen bij kinderen kleiner is dan bij volwassenen, is het verschil in beeldwaarneming tussen elk oog bij kinderen gewoonlijk groter. Kinderen kunnen daarom een grotere diepteperceptie hebben dan volwassenen, zelfs als naar dezelfde 3D-video wordt gekeken.
- Jongeren tot 19 jaar oud kunnen gevoelig zijn voor stimulatie door licht in 3D-inhoud. Overmatig kijken bij vermoeidheid wordt niet aangeraden.
- Oudere kijkers kunnen een minder sterke diepteperceptie hebben dan jongere kijkers. Bekijk video's niet van dichterbij dan de aanbevolen afstand.
- Zorg dat u vanuit de optimale kijkhoek en vanaf de optimale afstand naar de 3D-beelden kijkt.
- Als u zich buiten de kijkhoek of kijkafstand bevindt, zijn de 3D-beelden mogelijk niet goed te zien. U kunt niet naar 3D-beelden kijken als u ligt.
- Mogelijk ziet u tijdens het opstarten van de projector dat linker- en rechterbeelden elkaar overlappen. Het kan even duren voordat deze goed zichtbaar zijn.
- Nadat u even naar iets anders dan het scherm hebt gekeken, kan het even duren voordat u het 3D-beeld weer goed ziet.

- Het scherm kan enigszins flikkeren als de 3D-beelden in een ruimte met fluorescentieverlichting (50 Hz tot 60 Hz) of in de buurt van een raam worden weergegeven. In dergelijke gevallen wordt aanbevolen een gordijn dicht te doen of het lamplicht te dimmen.
- De 3D-bril moet van het type DLP-LINK (DLP Ready) zijn.
- Mogelijk zijn de 3D-beelden niet goed te zien als er zich tussen de projector en de 3D-bril een obstakel bevindt.
- Installeer de 3D-projector zo ver mogelijk uit de buurt van andere apparaten.
- Als een toekomstige 3D-indeling voor uitzendingen die niet door deze projector wordt ondersteund de standaard wordt, hebt u mogelijk een extra apparaat nodig, zoals een set-top-box.

#### Controleer de volgende punten wanneer u uw 3D-bril wilt gebruiken.

- Gebruik de 3D-bril niet ter vervanging van uw normale bril, zonnebril of veiligheidsbril.
  - Hierdoor zou letsel kunnen optreden.
- Bewaar een 3D-bril niet in een zeer hete of zeer koude omgeving. De bril zou hierdoor vervormd kunnen raken. Gebruik geen bril die vervormd is.
- Laat de 3D-bril niet vallen en stoot er niet mee tegen andere voorwerpen.
  - Dit kan een productstoring veroorzaken.
- De glazen van een 3D-bril kunnen gemakkelijk beschadigd raken. Gebruik een zachte doek om de bril schoon te maken.
- Deeltjes op de doek kunnen krassen veroorzaken.
- Maak geen krassen op de glazen van de 3D-bril en gebruik geen chemicaliën om de glazen te reinigen of schoon te vegen. Als de glazen zijn beschadigd, zien beelden er mogelijk abnormaal uit tijdens 3D-weergave.

## Vereisten voor het kijken naar 3D-beelden

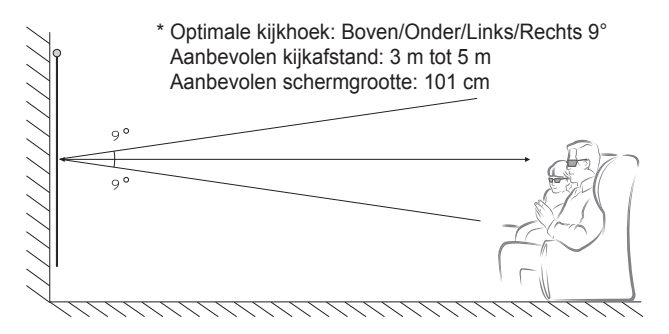

\* 3D-video's moeten alleen in een donkere omgeving worden afgespeeld.

## OPMERKING

- De koppeling met de DLP-LINK-bril wordt beïnvloed door de intensiteit van het licht dat van het scherm weerkaatst. Daarom werkt de koppeling met de DLP-LINK-bril mogelijk niet goed als het licht dat van het scherm weerkaatst, niet helder genoeg is, bijvoorbeeld wanneer de omgeving erg licht is, het scherm groot is of als de maximale energiebesparing is ingeschakeld.
- Mogelijk werkt een aantal menu's tijdens het afspelen van 3D-video niet.
- Een 3D-video is alleen goed te zien als 3D-videoformaat op de projector is geselecteerd.

## De DLP-LINK-bril (DLP-Ready) gebruiken

- Druk terwijl u naar de 3D-beelden van de projector kijkt op de knoppen van de bril.
- 2 Wanneer u op de knoppen drukt, gaat de bril flikkeren tijdens het synchroniseren met de 3D-beelden. (Het flikkeren is een unieke manier van synchroniseren voor brillen van het type DLP-LINK. Dit kan per type bril verschillen.)
- 3 Als de bril gaat flikkeren of als er problemen optreden tijdens het kijken naar 3D, doet u eerst de lampen uit om het in de kamer donkerder te maken. Neem contact op met de leverancier van uw projector als u vragen hebt over de bril.

## 3D-beelden bekijken

3D-beelden worden weergegeven via een technologie waarin gebruik wordt gemaakt van het verschil in gezichtsveld tussen het linker- en rechteroog om de beelden op de projector er net zo uit te laten zien als in het echte, 3-dimensionale leven.

- 1 Speel 3D-beelden af of schakel een 3D-kanaal in.
- 2 Druk op de knop **3D** om 3D te activeren.
- **3** Schakel de 3D-bril in en zet deze op.
- 4 Druk tijdens het bekijken van 3D-beelden op de 3D-knop van de afstandsbediening om de weergave van 3D-beelden te beëindigen.
- 5 Druk op de knop L/R om de afspeelrichting van een beeld te wijzigen. Selecteer een scherm met een betere 3D-weergavekwaliteit.
  - Als u tijdens het kijken op de knop 3D drukt, gaat deze terug naar 2D.
- \* Afhankelijk van het ingangssignaal kan het beschikbare 3D-signaal verschillen.

#### 68 3D-FUNCTIE

## **Ondersteunde 3D-modus**

|      | Signaal | Resoluties                                            | Horizontale<br>frequentie<br>(kHz) | Verticale<br>frequentie<br>(Hz) | Ondersteunde<br>3D-indelingen                                            |
|------|---------|-------------------------------------------------------|------------------------------------|---------------------------------|--------------------------------------------------------------------------|
|      | 720p    | <sup>2</sup> 20p 1280 x<br>720<br>080i 1920 x<br>1080 | 89,9 /<br>90                       | 59,94 /<br>60                   | Frame<br>Packing                                                         |
|      |         |                                                       | 45                                 | 60                              | Naast elkaar<br>(half), boven<br>en onder                                |
|      | 1080i   |                                                       | 33,7                               | 60                              | Naast elkaar<br>(half), boven<br>en onder                                |
|      |         |                                                       | 53,95 /<br>54                      | 23,98 /<br>24                   | Frame<br>Packing                                                         |
| HDMI | 1080p   | 1920 x<br>1080                                        | 67,5                               | 60                              | Naast elkaar<br>(half), boven<br>en onder,<br>enkel frame<br>sequentieel |
|      |         |                                                       | 27                                 | 24                              | Naast elkaar<br>(half), boven<br>en onder                                |
|      |         |                                                       | 33,7                               | 30                              | Naast elkaar<br>(half), boven<br>en onder                                |
| USB  | 1080p   | 1920 x<br>1080                                        | 33,75                              | 30                              | Naast elkaar,<br>boven en<br>onder, MPO,<br>JPS (Foto)                   |
| RGB  | 1080p   | 1920 x<br>1080                                        | 67,5                               | 60                              | Naast elkaar<br>(half), boven<br>en onder                                |

## **INSTELLINGEN AANPASSEN**

## SETTINGS (INSTELLINGEN)

- 1 Druk op de knop **SETTINGS**.
- 2 Gebruik de knop ∧, ∨, < of > om het gewenste item te selecteren en druk op de knop OK.
- **3** Gebruik de knop  $\land$ ,  $\lor$ ,  $\lt$  of > om het gewenste item in te stellen en druk op de knop **OK**.
- 4 Druk op de knop **EXIT** wanneer u klaar bent.

| Menu                     | Beschrijving                                                      |  |  |  |
|--------------------------|-------------------------------------------------------------------|--|--|--|
| PICTURE<br>(BEELD)       | Hiermee past u de beeldkwaliteit aan voor een optimale weergave.  |  |  |  |
| AUDIO<br>(GELUID)        | Hiermee past u de geluidskwaliteit en het volumeniveau aan.       |  |  |  |
| TIME<br>(TIJD)           | Hiermee stelt u tijdwaarden in.                                   |  |  |  |
| WIRELESS<br>(DRAADLOOS)  | Draadloze functies.                                               |  |  |  |
| OPTION 1<br>(OPTIE 1)    | Hiermee past u de algemene instellingen aan.                      |  |  |  |
| OPTION 2<br>(OPTIE 2)    | Hiermee past u de instellingen van de projector aan.              |  |  |  |
| INPUT<br>(INVOER)        | Hiermee selecteert u de gewenste ingangsbron.                     |  |  |  |
| MY MEDIA<br>(MIJN MEDIA) | Hiermee kunt u foto-, muziek-, film- en documentbestanden openen. |  |  |  |

## PICTURE (BEELD)-instellingen

- 1 Druk op de knop SETTINGS.
- 2 Gebruik de knop ∧, ∨, < of > om PICTURE (BEELD) te selecteren en druk op de knop OK.
- 3 Gebruik de knop ∧, ∨, < of > om het gewenste item in te stellen en druk op de knop OK.
  - Druk op de knop SBACK om terug te keren naar het vorige menu.
- 4 Druk op de knop **EXIT** wanneer u klaar bent.

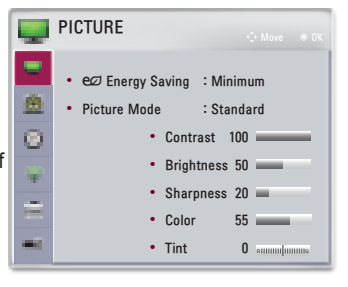

Hier vindt u een beschrijving van de beschikbare beeldinstellingen.

| Menu               | Beschrijving                                                                       |                                                                                                   |  |
|--------------------|------------------------------------------------------------------------------------|---------------------------------------------------------------------------------------------------|--|
|                    | Vermindert het stroomverbruik door de piekhelderheid van het scherm aan te passen. |                                                                                                   |  |
| Energy Saving      | MODUS                                                                              |                                                                                                   |  |
| (Energiebesparing) | Minimum/<br>Medium<br>(Gemiddeld)/<br>Maximum                                      | Hiermee wordt de vooraf<br>ingestelde modus <b>Energy Saving</b><br>(Energiebesparing) toegepast. |  |

| Menu                         | Beschrijving                                                                                                    |                                                                                                    |  |
|------------------------------|----------------------------------------------------------------------------------------------------|----------------------------------------------------------------------------------------------------|--|
| Picture Mode<br>(Beeldmodus) | Hiermee selecteert u de optimale beeldmodus voor<br>de kijkomgeving of het programma.<br>U kunt ook in elke modus geavanceerde opties<br>instellen.                            |                                                                                                    |  |
|                              | MODUS                                                                                                    |                                                                                                    |  |
|                              | Vivid<br>(Levendig)                                                                                                    | Hiermee wordt het visuele effect van<br>video geoptimaliseerd.<br>Contrast, helderheid en scherpte<br>worden verhoogd voor de weergave<br>van levendige beelden.                                                                                                    |  |
|                              | Standard<br>(Standaard)                                                                                                    | Beelden worden weergegeven<br>met het standaardniveau contrast,<br>helderheid en scherpte.                                                                                                    |  |
|                              | Cinema<br>(Bioscoop)                                                                                                    | Hiermee optimaliseert u het beeld voor het bekijken van films.                                                                                                    |  |
|                              | Sport                                                                                                    | Hiermee wordt het beeld voor sport<br>geoptimaliseerd door de nadruk te<br>leggen op de primaire kleuren en<br>dynamische acties.                                                                                                    |  |
|                              | Game<br>(Spel)                                                                                                    | Hiermee wordt het beeld<br>geoptimaliseerd voor het spelen van<br>games op snelbewegende schermen.                                                                                                    |  |
|                              | Expert1 /<br>Expert2                                                                                                    | Menu voor het aanpassen van<br>beeldkwaliteit waarmee experts en<br>amateurs kunnen profiteren van de<br>beste projectorweergave.<br>- Expertmodus is voor<br>professionals op het gebied<br>van beeldafstemming om<br>een bepaald beeld te kunnen<br>instellen en finetunen. Het effect<br>op normale beelden is mogelijk<br>niet spectaculair. |  |
| Contrast                     | Hiermee past u het verschil tussen heldere en donkere delen van het scherm aan.                                                                                                |                                                                                                    |  |
| Brightness<br>(Helderheid)   | Hiermee stelt u de helderheid van het scherm in.                                                                                                    |                                                                                                    |  |
| Sharpness<br>(Scherpte)      | Hiermee past u de scherpte van de randen<br>tussen heldere en donkere delen aan. Horizontale<br>en verticale scherpte zijn alleen beschikbaar in<br><b>Expert1 / Expert2</b> . |                                                                                                    |  |
| Color (Kleur)                | Hiermee past u de intensiteit van alle kleuren aan.                                                                                                    |                                                                                                    |  |

| Menu                                               | Beschrijving                                                                                                    |                                                                                                    |  |
|----------------------------------------------------|----------------------------------------------------------------------------------------------------|----------------------------------------------------------------------------------------------------|--|
| Tint                                               | Past de balans tussen de rode en groene niveaus aan.                                                                                                    |                                                                                                    |  |
| Advanced Control<br>(Geavanceerde<br>besturing)    | Hiermee past u de geavanceerde instellingen aan.                                                                                                    |                                                                                                    |  |
| Picture Option<br>(Afbeeldingsoptie)               | Hiermee stelt u optionele instellingen in.                                                                                                    |                                                                                                    |  |
| Picture Reset<br>(Beeldinstellingen<br>herstellen) | Hiermee worden de instellingen die door de<br>gebruiker zijn gewijzigd gereset.<br>Alle beeldmodi worden gereset. Selecteer de<br>beeldmodus die u wilt resetten. |                                                                                                    |  |
| Aspect Ratio<br>(Beeldverhouding)                  | Hiermee past u de grootte van het beeld aan.                                                                                                    |                                                                                                    |  |
| Screen (RGB-PC)<br>(Scherm (RGP-PC))               | Hiermee past u de beeldkwaliteit van de RGB-PC-<br>invoer aan.                                                                                                    |                                                                                                    |  |
|                                                    | Optie                                                                                                    |                                                                                                    |  |
|                                                    | Resolution<br>(Resoluties)                                                                                                    | Beschikbare resoluties zijn een<br>resolutie van 768 (1024 x 768/<br>1280 x 768 / 1360 x 768, 60 Hz).                                                                                                    |  |
|                                                    | Auto Config.<br>(Automatisch<br>configureren)                                                                                                    | Met deze instelling bereikt u een<br>optimale beeldkwaliteit, doordat<br>het verschil tussen de horizontale<br>breedte en de trillingen van het<br>beeld als gevolg van conflicten<br>tussen de interne instellingen van<br>de projector en de verschillende<br>grafische signalen van de<br>PC automatisch kan worden<br>gekalibreerd.<br>• U kunt ook de knop <b>AUTO</b> op de |  |
|                                                    | Position<br>(Positie)                                                                                                    | Hiermee kunt u het beeld omhoog/<br>omlaag/naar links/naar rechts<br>verplaatsen.                                                                                                    |  |
|                                                    | Size<br>(Formaat)                                                                                                    | Hiermee kunt u de<br>schermafmetingen wijzigen.                                                                                                    |  |
|                                                    | Phase<br>(Fase)                                                                                                    | Hiermee zorgt u ervoor dat het<br>beeld er helder uitziet door de<br>horizontale ruis te verwijderen.                                                                                                    |  |
|                                                    | Reset<br>(Herstellen)                                                                                                    | Hiermee worden alle<br>instellingen teruggezet op de<br>fabrieksinstellingen.                                                                                                    |  |
#### Advanced Control (Geavanceerde besturing)

| Menu                                           | Beschrijving                                                                                                    |  |
|------------------------------------------------|----------------------------------------------------------------------------------------------------|--|
| Dynamic<br>Contrast<br>(Dynamisch<br>contrast) | Past het contrast en de kleur aan naar een optimaal<br>niveau, afhankelijk van de helderheid van het scherm.                                                                                                    |  |
| Dynamic Color<br>(Dynamische<br>kleur)         | Hiermee past u de kleuren aan zodat ze er natuurlijker uitzien.                                                                                                    |  |
| Color Gamut<br>(Kleurbereik)                   | <ul> <li>Hiermee stelt u het kleurbereik in dat kan worden weergegeven.</li> <li>Standard (Standaard): hiermee geeft u de originele kleuren van een ingangssignaal weer, onafhankelijk van de weergavefuncties.</li> <li>Wide (Breed): hiermee maakt u gebruik van de vollere kleuren van het scherm.</li> </ul> |  |
| Skin Color<br>(Huidkleur)                      | Het spectrum voor de kleur van de huid kan afzonderlijk<br>worden ingesteld om de kleur van de huid weer te<br>geven volgens de instellingen van de gebruiker.                                                                                                    |  |
| Sky Color<br>(Hemelkleur)                      | De kleur van lucht kan afzonderlijk worden ingesteld.                                                                                                    |  |
| Grass Color<br>(Graskleur)                     | Het natuurlijk kleurenspectrum (weides, heuvels, enz.) kan afzonderlijk worden ingesteld.                                                                                                    |  |
| Gamma                                          | Hiermee stelt u de overgangskromme in op basis van<br>de uitvoer van het beeldsignaal ten opzichte van het<br>ingangssignaal.                                                                                                    |  |

\* De beschikbaarheid van instelbare opties is mogelijk afhankelijk van het ingangssignaal of de beeldinstelling.

#### Expert Control (Expert-besturing)

| Menu                                        | Beschrijving                                                                                                    |
|---------------------------------------------|----------------------------------------------------------------------------------------------------|
| Dynamic Contrast<br>(Dynamisch<br>contrast) | Past het contrast en de kleur aan naar een<br>optimaal niveau, afhankelijk van de helderheid van<br>het scherm.                                                                                                    |
| Color Gamut<br>(Kleurbereik)                | <ul> <li>Hiermee stelt u het kleurbereik in dat kan worden weergegeven.</li> <li>Standard (Standaard): hiermee geeft u de originele kleuren van een ingangssignaal weer, onafhankelijk van de weergavefuncties.</li> <li>Wide (Breed): hiermee maakt u gebruik van de vollere kleuren van het scherm.</li> </ul> |

| Menu                                    | Beschrijving                                                                                                    |  |  |
|-----------------------------------------|----------------------------------------------------------------------------------------------------|--|--|
| Edge Enhancer<br>(Randen verbeteren)    | De randen van het beeld worden duidelijker en<br>scherper, maar blijven natuurlijk.                                                                                                    |  |  |
| Color Filter<br>(Kleurenfilter)         | Hiermee filtert u een specifiek kleurenspectrum<br>in RGB-kleuren om de kleurverzadiging en -tint<br>correct te finetunen.                                                                                                    |  |  |
|                                         | In de modus <b>Expert</b> kunt u de opties van elke modus aanpassen.                                                                                                    |  |  |
| Color Temperature<br>(Kleurtemperatuur) | <ul> <li>Gamma: kies uit 1,9, 2,2 of 2,4.</li> <li>a. Method (Methode): 2 Points (2 punten) <ul> <li>Pattern (Patroon): Inner (Intern), Outer (Extern)</li> <li>Points (Punten): Low (Laag), High (Hoog)</li> <li>Red/Green/Blue (Rood/Groen/Blauw): <ul> <li>het aanpassingsbereik is voor elke kleur -50</li> <li>tot +50.</li> </ul> </li> <li>Apply to all inputs (Op alle ingangen toepassen): de waarden van de Color Temperature (Kleurtemperatuur) worden op alle invoermodi toegepast.</li> <li>b. Method (Methode): 20 Point IRE (20-punts IRE)</li> <li>Pattern (Patroon): Inner (Intern), Outer (Extern)</li> <li>IRE (Institute of Radio Engineers) is de eenheid die de grootte van een videosignaal aangeeft; deze kan worden ingesteld op 5,10,15, 100. U kunt iedere instelling nauwkeuriger aanpassen zoals u hieronder kunt zien.</li> <li>Luminance (Luminantie): het aanpassingsbereik is 50 tot 500.</li> <li>Red/Green/Blue (Rood/Groen/Blauw): het aanpassingsbereik is -50 tot +50.</li> <li>Apply to all inputs (Op alle ingangen toepassen): de waarden van de Color genassen): de waarden van de Color genassen): de waarden van de Color (Color Temperature (Kleurtemperatuur)) worden op alle invoermodi toegepast.</li> </ul></li></ul> |  |  |

| Menu                                               | Beschrijving                                                                                                    |  |  |
|----------------------------------------------------|----------------------------------------------------------------------------------------------------|--|--|
| Color Management<br>System<br>(Kleurbeheersysteem) | Hiermee worden rood/groen/blauw/geel/cyaan/<br>magenta aangepast. Hiermee kan een deskundige<br>de tint aanpassen met gebruik van een testpatroon.<br>Zes kleuren (rood/groen/blauw/cyaan/magenta/<br>geel) kunnen selectief worden aangepast zonder<br>dat dit gevolgen heeft voor andere kleuren. Mogelijk<br>zijn de kleurwijzigingen in een normaal beeld niet<br>zichtbaar, zelfs niet nadat deze zijn aangepast.<br>– Saturation Red/Green/Blue/Cyan/Magenta/<br>Yellow (Verzadiging Rood/Groen/Blauw/<br>Cyaan/Magenta/Geel),<br>Tint Red/Green/Blue/Cyan/Magenta/<br>Geel),<br>Luminance Red/Green/Blue/Cyan/Magenta/<br>Yellow (Luminantie Rood/Groen/Blauw/<br>Cyaan/Magenta/Geel):<br>het aanpassingsbereik is voor elk -30 tot +30. |  |  |

\* De beschikbaarheid van instelbare opties is mogelijk afhankelijk van het ingangssignaal of de beeldinstelling.

| Menu                                                 | Beschrijving                                                                                                    |
|------------------------------------------------------|----------------------------------------------------------------------------------------------------|
| Noise Reduction<br>(Ruisonderdrukking)               | Hiermee wordt ruis in de weergave onderdrukt.                                                                                                    |
| MPEG Noise<br>Reduction (MPEG-<br>ruisonderdrukking) | Hiermee elimineert u de ruis die wordt<br>gegenereerd bij het maken van digitale<br>beeldsignalen.                                                                                         |
| Black Level<br>(Zwartniveau)                         | Hiermee past u de helderheid of de<br>donkerheid van het scherm aan het<br>zwartniveau van de beeldinvoer aan met<br>behulp van de mate van of donkerheid<br>(zwartniveau) van het scherm. |
| Real Cinema<br>(Echte bioscoop)                      | Hiermee optimaliseert u de instellingen van het scherm voor het bekijken van films.                                                                                                    |
| Color Temperature<br>(Kleurtemperatuur)              | Hiermee kunt u de algehele kleurweergave<br>van het scherm naar wens aanpassen.<br>Selecteer Warm, Natural (Natuurlijk),<br>Cool (Koel) of Medium (Gemiddeld).                             |

### AUDIO (GELUID)-instellingen

- 1 Druk op de knop SETTINGS.
- 2 Gebruik de knop ∧, ∨, < of > om AUDIO (GELUID) te selecteren en druk op de knop OK.
- 3 Gebruik de knop ∧, ∨, < of > om het gewenste item in te stellen en druk op de knop OK.
  - Druk op de knop SBACK om terug te keren naar het vorige menu.
- 4 Druk op de knop EXIT wanneer u klaar bent.

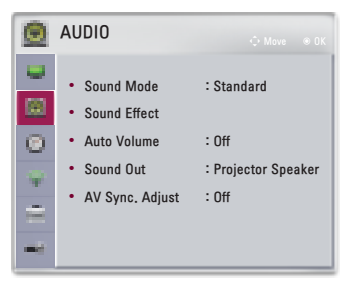

Hier vindt u een beschrijving van de beschikbare audio-instellingen.

| Menu                         | Beschrijving                                                                               |                                                                        |  |
|------------------------------|--------------------------------------------------------------------------------------------|------------------------------------------------------------------------|--|
|                              | Hiermee stelt u de gewenste geluidsoptie in.                                               |                                                                        |  |
|                              | MODUS                                                                                      |                                                                        |  |
|                              | Standard<br>(Standaard)                                                                    | Geschikt voor alle soorten video.                                      |  |
| Sound Mode<br>(Geluidsmodus) | News/ Music/<br>Cinema/<br>Sport/ Game<br>(Nieuws/<br>Muziek/<br>Bioscoop/<br>Sport/ Spel) | Hiermee wordt het geluid<br>geoptimaliseerd voor een bepaald<br>genre. |  |

| Menu                                   | Beschrijving                                         |                                                                                                    |
|----------------------------------------|------------------------------------------------------|----------------------------------------------------------------------------------------------------|
| Sound Effect<br>(Geluidseffect)        | De gebruiker kan diverse geluidseffecten selecteren. |                                                                                                    |
|                                        | MODUS                                                |                                                                                                    |
|                                        | Clear Voice II<br>(Heldere stem<br>II)               | Hiermee kan het spraakgeluid van de<br>projector zuiver en duidelijk worden<br>ingesteld.                                                                                                    |
|                                        | Virtual<br>Surround<br>(Virtuele<br>surround)        | Dankzij LG's eigen<br>geluidverwerkingsstechnologie kan<br>met twee luidsprekers surround sound<br>worden geproduceerd dat van 5.1<br>kanten afkomstig lijkt te zijn.<br>• Als <b>Clear Voice II (Heldere stem</b> |
|                                        |                                                      | <li>II) is ingeschakeld, kan Virtual<br/>Surround (Virtuele surround) niet<br/>worden geselecteerd.</li>                                                                                                    |
|                                        | Equalizer                                            | Hiermee past u het volume naar wens<br>aan.<br>• Audioband (100 Hz/ 300 Hz/<br>1 kHz/ 3 kHz/ 10 kHz) kan worden<br>aangepast van -10 tot 10.<br>• Reset (Herstellen): hiermee                                      |
|                                        |                                                      | worden stemopties gereset die de gebruiker heeft gewijzigd.                                                                                                    |
|                                        | Balance<br>(Balans)                                  | Hiermee past u de balans van de linker- en rechterluidspreker aan.                                                                                                    |
|                                        | Reset<br>(Herstellen)                                | Initialiseer het toegepaste effect in het menu <b>Sound Effect (Geluidseffect)</b> .                                                                                                    |
| Auto Volume<br>(Automatisch<br>volume) | Hiermee past u het volume automatisch aan.           |                                                                                                    |

| Menu                      | Beschrijving                                                              |                                                                                                    |                                                                                                    |
|---------------------------|---------------------------------------------------------------------------|----------------------------------------------------------------------------------------------------|----------------------------------------------------------------------------------------------------|
|                           | Hiermee stelt u de audio-uitvoer van de projector in.                     |                                                                                                    |                                                                                                    |
|                           | MODUS                                                                     |                                                                                                    |                                                                                                    |
|                           | Projector<br>Speaker<br>(Luidspreker<br>van projector)                    | Geluid klinkt via de luidspreker van de projector.                                                                                                    |                                                                                                    |
|                           | External<br>Speaker<br>(Optical)<br>(Externe<br>luidspreker<br>(optisch)) | <ul> <li>Geluid klinkt via de luidspreker die op<br/>de optische poort is aangesloten.</li> <li>Digital Sound Out (Uitgang<br/>digitaal geluid): hiermee stelt u de<br/>uitgang voor digitaal geluid in.</li> </ul> |                                                                                                    |
|                           |                                                                           | Het geluid wordt u<br>Bluetooth-headse<br>Zet eerst <b>Bluetoo</b>                                                                                                    | uitgevoerd via de<br>t.<br><b>th</b> aan.                                                                                                    |
|                           |                                                                           | Item                                                                                                    |                                                                                                    |
| Sound Out<br>(Geluid uit) |                                                                           | Search Device<br>(Apparaat<br>zoeken)                                                                                                    | Zoek het<br>apparaat<br>waarmee u<br>verbinding wilt<br>maken.                                                                                                    |
|                           | Bluetooth                                                                 | List of registered<br>devices (Lijst met<br>geregistreerde<br>apparaten)                                                                                                    | Verbonden<br>apparaten zijn<br>opgeslagen<br>in de List of<br>registered<br>devices<br>(Lijst met<br>geregistreerde<br>apparaten).<br>De opgeslagen<br>lijst met<br>geregistreerde<br>apparaten<br>kan worden<br>weergegeven. |

| Menu                                | Beschrijving                                                                                                    |                                                                                                    |  |
|-------------------------------------|----------------------------------------------------------------------------------------------------|----------------------------------------------------------------------------------------------------|--|
|                                     | Hiermee kunt u het beeld en het geluid rechtstreeks<br>synchroniseren als beeld en geluid niet met elkaar<br>overeenkomen. Als uAV Sync. Adjust (AV-sync.<br>aanp.) instelt op On (Aan), kunt u de geluidsuitvoer<br>(luidsprekers van projector of SPDIF) aan het beeld<br>aanpassen. |                                                                                                    |  |
|                                     | MODUS                                                                                                    |                                                                                                    |  |
| AV Sync. Adjust<br>(AV-sync. aanp.) | Projector<br>Speaker<br>(Luidspreker<br>van projector)                                                                                                    | Hiermee past u de synchronisatie van<br>het geluid van de interne luidsprekers<br>van de projector aan.<br>Met de knoppen + en - kan de<br>kijker het geluid met het beeld<br>synchroniseren.                                                                                                    |  |
|                                     | External<br>Speaker<br>(Externe<br>luidspreker)                                                                                                    | Hiermee past u aan hoe het geluid<br>naar externe luidsprekers wordt<br>gesynchroniseerd, bijvoorbeeld<br>bij een externe luidspreker die is<br>aangesloten op de digitale audio-<br>uitgang, het LG-audioapparaat, een<br>luidspreker van de projector, SPDIF<br>of een hoofdtelefoon.<br>Met de knoppen + en - kan de<br>kijker het geluid met het beeld<br>synchroniseren.                                                                                                    |  |
|                                     | Bluetooth                                                                                                    | <ul> <li>Hiermee past u de synchronisatie<br/>tussen het beeld en het geluid van het<br/>Bluetooth-apparaat aan.</li> <li>Deze functie is alleen beschikbaar<br/>wanneer er een Bluetooth-toestel is<br/>aangesloten.</li> <li>De audiosynchronisatie kan per<br/>fabrikant verschillen.</li> <li>Tijdens het afspelen van video en<br/>muziek vanaf een aangesloten<br/>USB-station kan AV Sync. Adjust<br/>(AV-sync. aanp.) ook worden<br/>aangepast met het menu Set<br/>Audio. (Stel audio in.)</li> </ul> |  |
|                                     | Bypass                                                                                                    | Hiermee voert u zendsignalen of<br>audio van een extern apparaat zonder<br>audiovertraging uit. Audio kan soms<br>vóór video worden uitgevoerd, omdat<br>het even duurt voordat video-invoer<br>via de projector wordt verwerkt.                                                                                                    |  |

### TIME (TIJD)-instellingen

- 1 Druk op de knop **SETTINGS**.
- 2 Gebruik de knop ∧, ∨, <of>om TIME (TIJD) te selecteren en druk op de knop OK.
- 3 Gebruik de knop ∧, ∨, < of > om het gewenste item in te stellen en druk op de knop OK.
  - Druk op de knop SBACK om terug te keren naar het vorige menu.
- 4 Druk op de knop EXIT wanneer u klaar bent.

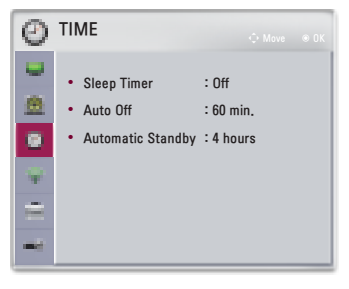

Hier vindt u een beschrijving van de beschikbare tijdinstellingen.

| Menu                                               | Beschrijving                                                                                                    |
|----------------------------------------------------|----------------------------------------------------------------------------------------------------|
| Sleep Timer<br>(Sluimerfunctie)                    | Hiermee kunt u de projector zo instellen dat<br>deze na een vooraf ingesteld aantal minuten<br>wordt uitgeschakeld.<br>Selecteer Off (Uit) om de Sleep timer<br>(Sluimerfunctie) uit te schakelen. |
| Auto Off<br>(Automatisch uit)                      | Als er geen signaal is of niet op een toets wordt<br>gedrukt, gaat de projector automatisch uit nadat<br>de vooraf ingestelde tijd is verstreken.                                                  |
| Automatic<br>Standby<br>(Automatische<br>stand-by) | Schakel de projector automatisch na een<br>ingestelde tijd uit als er geen toetsinvoer bij de<br>projector is.                                                                                     |

### WIRELESS (DRAADLOOS)-instellingen

- **1** Druk op de knop **SETTINGS**.
- 2 Gebruik de knop ∧, ∨, < of > om WIRELESS (DRAADLOOS) te selecteren en druk op de knop OK.
- 3 Gebruik de knop ∧, ∨, < of > om het gewenste item in te stellen en druk op de knop OK.
  - Druk op de knop DBACK om terug te keren naar het vorige menu.
- 4 Druk op de knop **EXIT** wanneer u klaar bent.

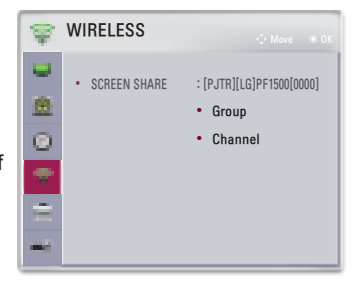

Hier vindt u een beschrijving van de beschikbare instellingen voor draadloos.

| Menu                                 | Beschrijving                                                                                                    |                                                                                                    |  |
|--------------------------------------|----------------------------------------------------------------------------------------------------|----------------------------------------------------------------------------------------------------|--|
|                                      | <ul> <li>SCREEN SHARE (SCHERM DELEN) wordt op het scherm van het aangesloten apparaat weergegeven.</li> <li>U kunt de ID van SCREEN SHARE (SCHERM DELEN) controleren.</li> </ul> |                                                                                                    |  |
|                                      |                                                                                                    | MODUS                                                                                                    |  |
|                                      | Group<br>(Groep)                                                                                                    | Dit is de groep-instelling voor ieder apparaat dat<br>de functie SCREEN SHARE (SCHERM DELEN)<br>ondersteunt. Als de draadloze verbinding zwak of<br>onstabiel is, past u de groep-instelling aan om het<br>probleem te verhelpen.                                                                                                    |  |
| SCREEN<br>SHARE<br>(SCHERM<br>DELEN) | Channel<br>(Kanaal)                                                                                                    | <ul> <li>U kunt het kanaal dat voor draadloze verbindingen wordt gebruikt, wijzigen.</li> <li>Search Channels (Kanalen zoeken): selecteer methodes om naar kanalen te zoeken. <ul> <li>Auto (Automatisch): de projector zoekt naar beschikbare kanalen en selecteert automatisch het laatst gebruikte kanaal.</li> <li>Manual (Handmatig): u kunt een kanaal handmatig selecteren.</li> </ul> </li> <li>Channel (Kanaal): dit wordt weergegeven als Search Channels (Kanalen zoeken) staat ingesteld op Manual (Handmatig). Hierdoor kunt u een kanaalnummer opgeven dat u wilt gebruiken.</li> </ul> |  |

## **OPTION 1 (OPTIE 1)-instellingen**

- 1 Druk op de knop **SETTINGS**.
- 2 Gebruik de knop ∧, ∨, < of > om OPTION 1 (OPTIE
  1) te selecteren en druk op de knop OK.
- 3 Gebruik de knop ∧, ∨, < of > om het gewenste item in te stellen en druk op de knop OK.
  - Druk op de knop DBACK om terug te keren naar het vorige menu.
- 4 Druk op de knop EXIT wanneer u klaar bent.

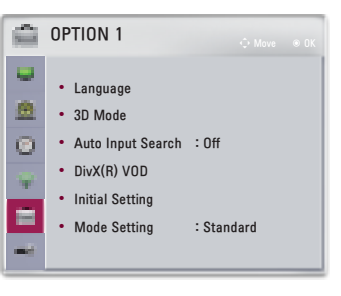

Hier vindt u een beschrijving van de beschikbare instellingen voor optie 1.

| Menu                                                                | Beschrijving                                                                                                    |                                                  |  |
|---------------------------------------------------------------------|----------------------------------------------------------------------------------------------------|--------------------------------------------------|--|
| Language (Taal)                                                     | Hier kunt u de gewenste menutaal kiezen.                                                                                                    |                                                  |  |
|                                                                     | Hiermee past u verschillende aspecten van<br>3D-weergave aan.                                                                                                    |                                                  |  |
| 3D Mode                                                             | MODUS                                                                                                    |                                                  |  |
| (3D-modus)                                                          | 3D Picture Correction<br>(3D-beeldcorrectie)                                                                                                    | Wisselt het links/rechts-<br>beeld van 3D-video. |  |
| Auto Input Search<br>(Automatisch<br>zoeken naar<br>ingangssignaal) | Hiermee wordt bij ontvangst automatisch naar het<br>type ingangssignaal gezocht. Vervolgens wordt dit<br>ingangssignaal weergegeven. Deze optie is alleen<br>beschikbaar met externe ingangen (RGB, HDMI1,<br>HDMI2, AV en Component). |                                                  |  |
| DivX(R) VOD                                                         | Hiermee stelt u de instellingen voor DivX in.                                                                                                    |                                                  |  |
| Initial Setting<br>(Begininstellingen)                              | Hiermee zet u alle projectorinstellingen terug op de fabrieksinstellingen.<br>Schakel de stroom niet uit tijdens de initialisatie.                                                                                                    |                                                  |  |
| Mode Setting<br>(Modusinstelling)                                   | Hiermee selecteert u Standard (Standaard) of<br>Store Demo (Winkeldemo).<br>Bij thuisgebruik selecteert u Standard (Standaard).<br>Store Demo (Winkeldemo) is bestemd voor de<br>presentatie in winkels.                               |                                                  |  |

#### **OPTION 2 (OPTIE 2)-instellingen**

- 1 Druk op de knop **SETTINGS**.
- 2 Gebruik de knop ∧, ∨, < of > omOPTION 2 (OPTIE
  2) te selecteren en druk op de knop OK.
- **3** Gebruik de knop  $\land$ ,  $\lor$ ,  $\lt$ , of > om het gewenste item in te stellen en druk op de knop **OK**.
  - Druk op de knop SBACK om terug te keren naar het vorige menu.
- 4 Druk op de knop EXIT wanneer u klaar bent.

| ana) | OPTION 2                                                 |                 |
|------|----------------------------------------------------------|-----------------|
| •    | <ul> <li>Edge Adj</li> <li>Auto Kevetone(Vert</li> </ul> | ical): Off      |
| 0    | PJT Mode                                                 | : Front         |
| 141  | <ul><li>High Altitude</li><li>Blank Image</li></ul>      | : Off<br>: Blue |
| -0   | <ul><li>Auto Power</li><li>Self Diagnosis</li></ul>      | : Off           |

Hier vindt u een beschrijving van de instellingen voor OPTION 2.

| Menu                               |                                                                                                    | Beschrijving                                                                   |  |
|------------------------------------|----------------------------------------------------------------------------------------------------|--------------------------------------------------------------------------------|--|
| Edge Adj<br>(Randcorrectie)        | De functie Edge Adj (Randcorrectie) past<br>de breedte van de rechter-, linker-, boven- en<br>onderzijde van het geprojecteerde beeld aan<br>als het geprojecteerde beeld en scherm niet<br>loodrecht op elkaar staan omdat het scherm is<br>gekanteld.                                 |                                                                                |  |
| Auto Keystone<br>(Vertical)        | De functie Auto Keystone(Vertical)<br>(Automatische weergaveverhouding<br>(Verticaal)) zorgt voor een rechthoekig<br>schermbeeld door de waarde van de<br>weergaveverhouding automatisch aan te<br>passen wanneer het beeld is vertekend als<br>gevolg van een scheefstaande projector. |                                                                                |  |
| (Automatische                      | Item                                                                                                    |                                                                                |  |
| weergaveverhouding<br>(Verticaal)) | On<br>(Aan)                                                                                                    | Hiermee wordt de waarde van de<br>weergaveverhouding automatisch<br>aangepast. |  |
|                                    | Off<br>(Uit)                                                                                                    | Hiermee kunt u de waarde van de weergaveverhouding handmatig aanpassen.        |  |

| Menu                             | Beschrijving                                                                                                    |                                                                                                |  |
|----------------------------------|----------------------------------------------------------------------------------------------------|------------------------------------------------------------------------------------------------|--|
| PJT Mode<br>(PJT-modus)          | <ul> <li>Deze functie draait het geprojecteerde beeld<br/>ondersteboven of spiegelt het beeld horizontaal.</li> <li>Selecteer Rear (Achterkant) wanneer u<br/>projecteert vanaf de achterkant van het<br/>doorzichtige scherm dat u afzonderlijk hebt<br/>gekocht.</li> <li>Selecteer Front Ceiling (Voorkant plafond)<br/>indien u dit product aan het plafond bevestigt.</li> <li>Als PJT Mode (PJT-modus) is ingesteld op<br/>Rear Ceiling (Achterkant plafond)/Front<br/>Ceiling (Voorkant plafond), wordt de linker-/<br/>rechterkant van de luidspreker automatisch<br/>aangepast.</li> </ul> |                                                                                                |  |
| High Altitude<br>(Grote hoogte)  | Schakel deze optie in als de projector op een<br>hoogte van meer dan 1200 meter wordt gebruikt.<br>Anders kan de projector oververhit raken of kan<br>de beveiligingsfunctie worden ingeschakeld. Als<br>dit gebeurt, schakelt u de projector uit en na een<br>paar minuten weer in.                                                                                                    |                                                                                                |  |
| Blank Image<br>(Blanco beeld)    | Hiermee selecteert u een achtergrond voor een blanco beeld.                                                                                                    |                                                                                                |  |
|                                  | Hiermee wordt de projector automatisch<br>ingeschakeld wanneer de adapterstekker wordt<br>aangesloten.                                                                                                    |                                                                                                |  |
| Auto Power                       | Item                                                                                                    |                                                                                                |  |
| (Automatisch<br>inschakelen)     | On<br>(Aan)                                                                                                    | De projector schakelt automatisch<br>in wanneer de stroomstekker wordt<br>aangesloten.         |  |
|                                  | Off<br>(Uit)                                                                                                    | De projector schakelt over op stand-<br>bymodus wanneer de stroomstekker<br>wordt aangesloten. |  |
| Self Diagnosis<br>(Zelfdiagnose) | Hiermee worden functionele problemen opgelost<br>die tijdens het gebruik van het product kunnen<br>optreden.                                                                                                    |                                                                                                |  |

\* Wanneer u SCREEN SHARE (SCHERM DELEN) gebruikt, zijn deze functies uitgeschakeld en kunnen niet worden gebruikt: Edge Adj (Randcorrectie), PJT Mode (PJT-modus) en Auto Keystone(Vertical) (Automatische weergaveverhouding (Verticaal)).

## **APPARATEN AANSLUITEN**

U kunt diverse externe apparaten op de projectorpoorten aansluiten.

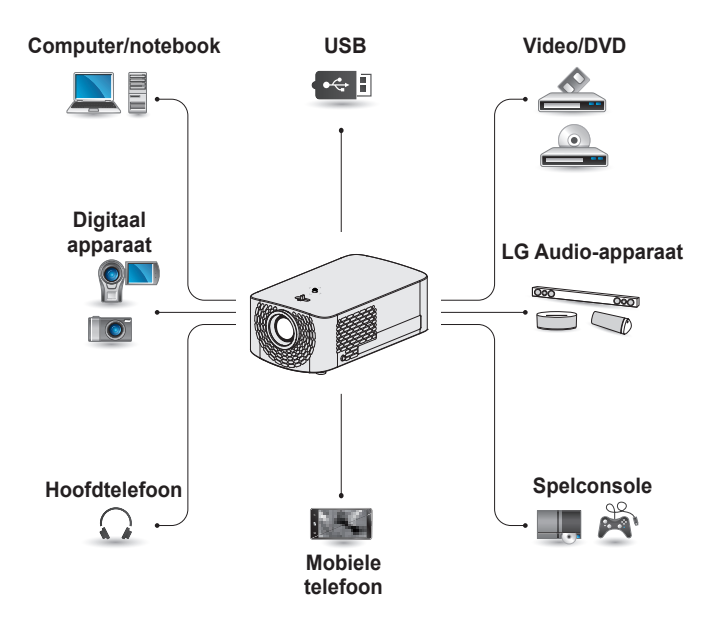

HDMI - Pagina 86 Ingang (AV) - Pagina 87 Component - Pagina 88 RGB - Pagina 91 USB-apparaten - Pagina 42 Hoofdtelefoon - Pagina 93 Digitale versterker - Pagina 93 Mobiele telefoon (MHL) - Pagina 95

#### Aansluiten op een HD-ontvanger, DVDof videorecorder of externe apparaten

Sluit een HD-ontvanger, DVDof videorecorder of externe apparaten aan op de projector en selecteer de bijbehorende invoermodus.

#### HDMI-aansluiting

Met een HDMI-kabel kunt u genieten van hoogwaardige beelden geluidskwaliteit.

Sluit met een HDMI-kabel de HDMI-boort van de projector aan op de HDMI-uitgangspoort van het apparaat dat u wilt aansluiten. De video en audio worden tegelijkertijd uitgevoerd. U kunt ook de HDMI2 MID gebruiken. Druk op de knop INPUT op de afstandsbediening en selecteer HDMI. U kunt verbinding maken met elke gewenste HDMIingangspoort.

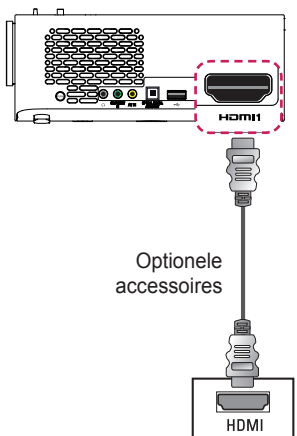

#### HDMI-naar-DVIaansluiting

Sluit de Hamin-poort van de projector met een HDMI naar DVIkabel aan op de DVI OUT-poort. Gebruik een audiokabel om de output-audio aan te sluiten. U kunt ook de Hamin2 (MH) gebruiken.

Druk op de knop **INPUT** op de afstandsbediening en selecteer **HDMI**. U kunt verbinding maken met elke gewenste HDMIingangspoort.

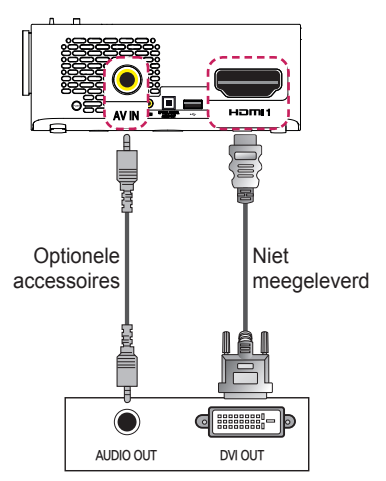

#### AV-aansluiting

Sluit met een AV-kabel de uitgangspoorten van een extern apparaat aan op de **AV IN**-poorten van de projector. Druk op de knop **INPUT** op de afstandsbediening en selecteer **AV**.

Controleer of kabels van dezelfde kleur goed zijn aangesloten.

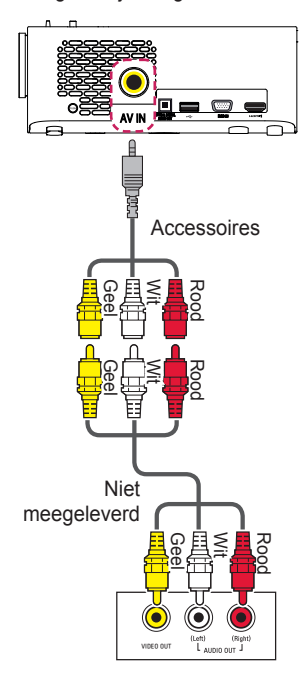

#### Componentaansluiting

U kunt video's afspelen door de componentpoort van een extern apparaat aan te sluiten op de COMPONENT IN-poort van de projector. Druk op de knop INPUT op de afstandsbediening en selecteer Component. Controleer of kabels van dezelfde kleur goed zijn aangesloten.

A)

Optionele accessoires

G

Groer

Niet meegeleverd

COMPONEN

B)

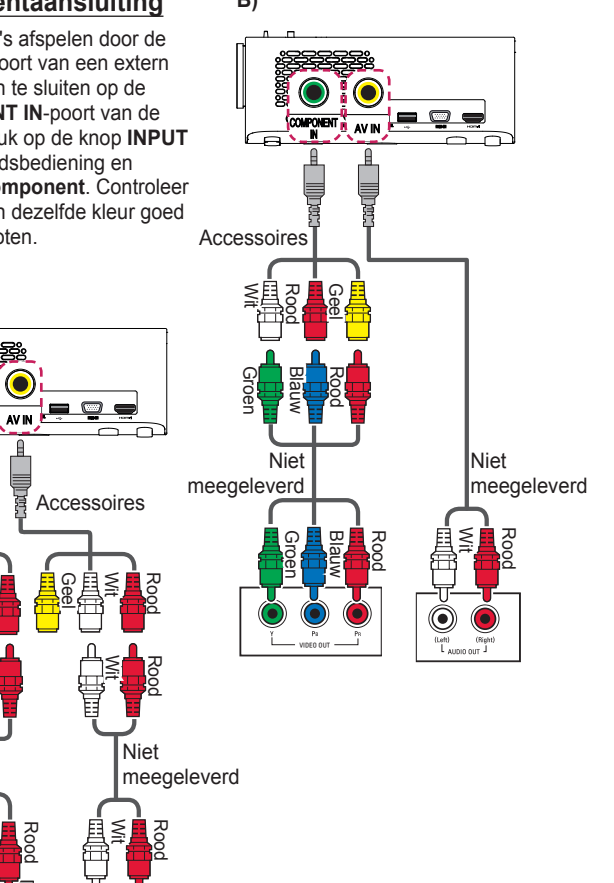

#### Aansluiten op een PC

Plug & Play wordt door de projector ondersteund. Uw PC detecteert de projector automatisch en u hoeft geen stuurprogramma te installeren.

#### HDMI-aansluiting

Sluit met een HDMI-kabel de HDMI-poort van de projector aan op de HDMI-uitgangspoort van uw PC. De video en audio worden tegelijkertijd uitgevoerd. U kunt ook de HDMI2 (MHD gebruiken.

Druk op de knop **INPUT** op de afstandsbediening en selecteer **HDMI**. U kunt verbinding maken met elke gewenste HDMIingangspoort.

#### HDMI-naar-DVIaansluiting

Sluit de Hamil-poort van de projector met een HDMI naar DVIkabel aan op de DVI OUT-poort. Gebruik een audiokabel om de output-audio aan te sluiten. U kunt ook de Hamil2 (MII) gebruiken.

Druk op de knop **INPUT** op de afstandsbediening en selecteer **HDMI**. U kunt verbinding maken met elke gewenste HDMIingangspoort.

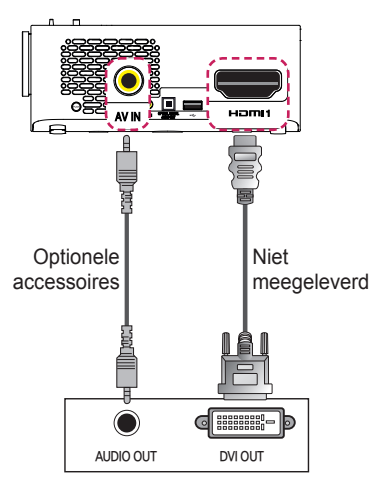

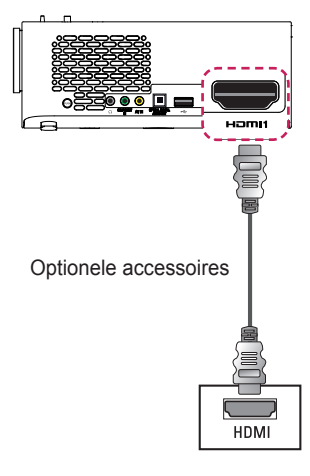

#### 

- Wij raden u aan een HDMI-verbinding te gebruiken voor de hoogste beeldkwaliteit.
- Afhankelijk van de grafische kaart werkt de DOS-videomodus mogelijk niet bij het gebruik van een HDMI/DVI-kabel.
- Het is mogelijk dat in de PC-modus ruis aan de resolutie, het verticale patroon, het contrast of de helderheid is gekoppeld.
   Wijzig in dat geval de PC-uitvoer in een andere resolutie, verander de vernieuwingsfrequentie in een andere frequentie of pas de helderheid en het contrast in het menu
   PICTURE (BEELD) aan tot het beeld duidelijk is.
- Voor de horizontale en de verticale frequentie wordt een aparte synchronisatieingang gebruikt.
- Het is mogelijk dat bij sommige resolutieinstellingen het beeld niet juist op het scherm wordt weergegeven, afhankelijk van de grafische kaart.
- Als u de DVI-uitgang van een pc gebruikt, moet u de analoge audio apart aansluiten.
- Bij gebruik van de HDMI/ DVI-kabel wordt alleen single link ondersteund.

#### **RGB-aansluiting**

Sluit de PC-uitgang en de PC-video-ingangspoort van de projector op elkaar aan met de RGB-kabel.

Voor het audiosignaal moet u de PC en de projector met een audiokabel op elkaar aansluiten. Druk op de knop **INPUT** op de afstandsbediening en selecteer **RGB-PC**.

AV IN

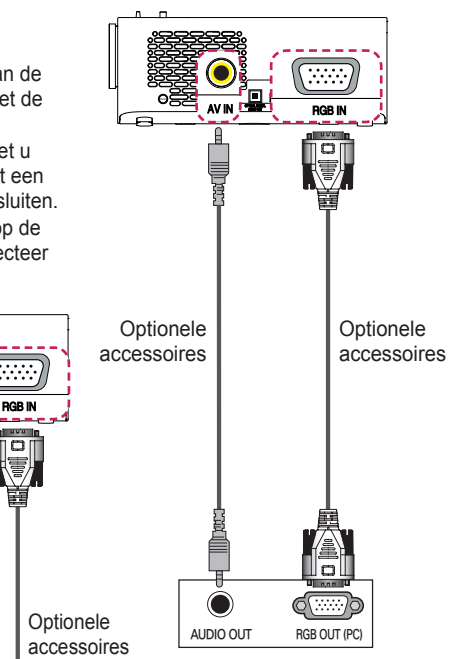

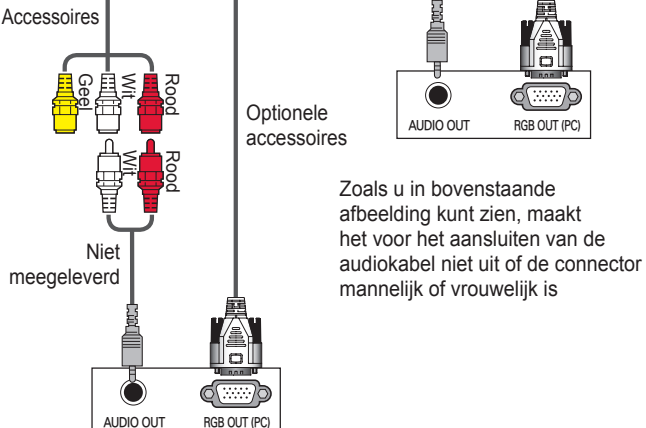

#### Een laptop aansluiten

U kunt de projector aansluiten op een laptop om verschillende functies te gebruiken.

#### HDMI-aansluiting

Sluit met een HDMI-kabel de Hami 1-poort van de projector aan op de HDMI-uitgangspoort van uw laptop. De video en audio worden tegelijkertijd uitgevoerd. U kunt ook de Hami2 MEB gebruiken.

Druk op de knop **INPUT** op de afstandsbediening en selecteer **HDMI**. U kunt verbinding maken met elke gewenste HDMIingangspoort.

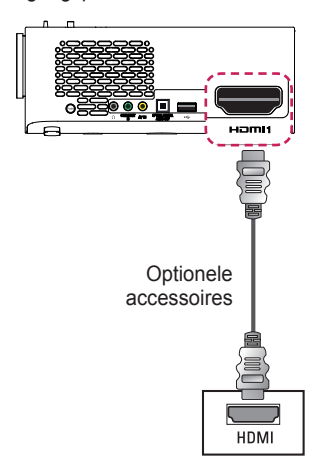

In de onderstaande tabel vindt u voorbeelden van het wijzigen van de uitvoer. Zie voor meer informatie **Externe uitvoer, Aansluiten op een externe monitor** of vergelijkbare gedeelten van de gebruikershandleiding van uw computer.

| Merk      | Uitvoer<br>wijzigen                                                                     |
|-----------|-----------------------------------------------------------------------------------------|
| NEC       | [Fn]+[F3]                                                                               |
| Panasonic | [Fn]+[F3]                                                                               |
| Toshiba   | [Fn]+[F5]                                                                               |
| IBM       | [Fn]+[F7]                                                                               |
| Sony      | [Fn]+[F7]                                                                               |
| Fujitsu   | [Fn]+[F10]                                                                              |
| LG        | [Fn]+[F7]                                                                               |
| Samsung   | [Fn]+[F4]                                                                               |
| Macintosh | Pas het<br>bedieningspaneel<br>aan om spiegelen<br>in te schakelen na<br>het opstarten. |

#### Hoofdtelefoon aansluiten

U kunt een hoofdtelefoon gebruiken om naar de audio te luisteren.

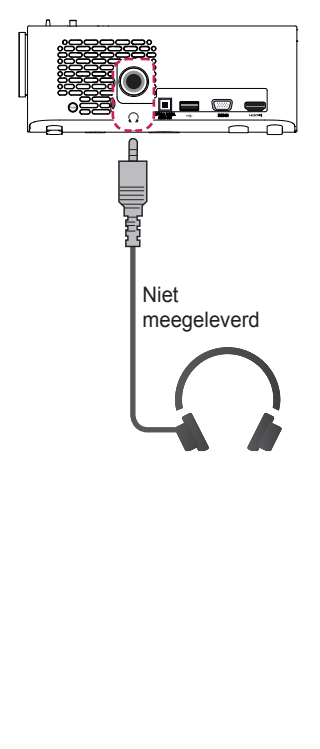

### Een digitale versterker aansluiten

Sluit met een optische kabel de ingangspoort voor digitale audio van een digitale versterker aan op de OPTICAL DIGITAL AUDIO OUT-poort van de projector. De uitgang van een versterker met een digitale converter moet worden ingesteld op de gewenste audioindeling. Als u een HDMI-kabel gebruikt om een home theatersysteem aan te sluiten of een optische uitgang aan te sluiten op een extern audio-apparaat, stelt u Sound Out (Geluid uit) in op External Speaker (Optical) (Externe luidspreker (Optisch)). zoals hieronder weergegeven. Als op hetzelfde moment een projector, home theater of de luidspreker van een extern audio-apparaat is ingeschakeld, klinkt er een echo.

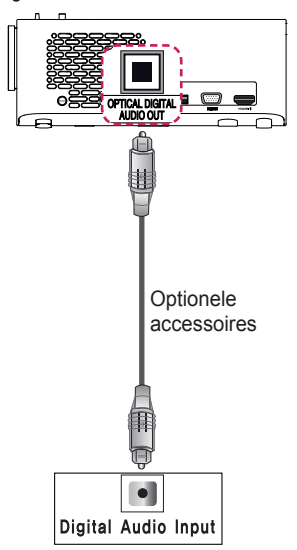

### 

- Raadpleeg ook de gebruikershandleiding van het audioapparaat dat u wilt aansluiten.
- Wanneer u dit product aansluit op andere apparaten, moet u ervoor zorgen dat u alle apparaten uitschakelt en de stekker uit het stopcontact haalt.
- De audio-uitgang van dit product heeft een grote audiobandbreedte en het volume van de ontvanger moet dus goed worden afgesteld. Luidsprekers kunnen beschadigd raken door onverwacht hoge frequenties.
- Als u de OPTICAL DIGITAL AUDIO OUT-poort van de projector aansluit op de digitale audio-ingang van een digitale versterker, en de audio-ingang van de projector op de analoge audio-uitgang van de digitale versterker, kunnen er geluidstrillingen ontstaan als gevolg van de gesloten lus. Verwijder een van de twee aansluitingen om dit te voorkomen. (Dit geldt ook voor home theaterapparaten.)

# De spiegelfunctie van een mobiele telefoon gebruiken

#### MHL-verbinding

De MHL (Mobile High-definition Link) is een interface waarmee u een mobiele telefoon kunt aansluiten op de projector en vanaf de mobiele telefoon video en audio kunt afspelen via de projector.

Dit geldt alleen voor producten met een HDMI-ingang die MHL ondersteunt.

(Raadpleeg de fabrikant om vast te stellen of uw apparaat MHL-gecertificeerd is.)

Als er een Hamle MB-poort aanwezig is, wordt MHL ondersteund. Gebruik een speciale kabel voor MHL.

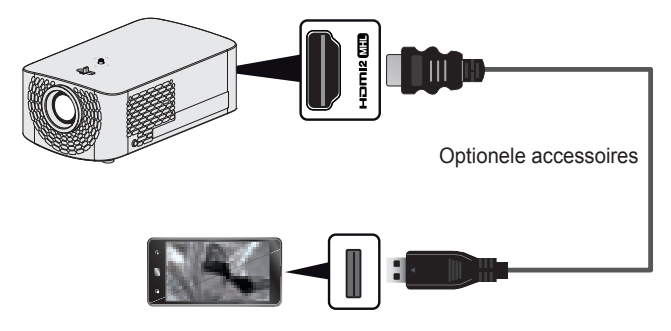

## 0

### OPMERKING

- Wanneer u een mobiele telefoon aansluit op de Homme (MH) -poort, kunt u het scherm van de mobiele telefoon via een projector bekijken.
  - Dit geldt alleen voor mobiele telefoons die MHL ondersteunen.
  - U kunt de afstandsbediening voor sommige applicaties gebruiken.
- · Ontkoppel de MHL-kabel van de projector wanneer:
  - de MHL-functie is uitgeschakeld;
  - uw mobiele apparaat volledig is opgeladen in stand-bymodus.

## ONDERHOUD

Reinig uw projector om deze in optimale conditie te houden.

## Reiniging

#### De lens reinigen

Als de lens stoffig is of als er vlekken op zitten, moet deze worden gereinigd.

Gebruik een luchtspuitbus of een doekje om de lens schoon te maken. Breng voor het reinigen van de lens een kleine hoeveelheid

reinigingsproduct op een wattenstaafje of een zachte doek aan en wrijf daarmee de lens voorzichtig schoon.

Spuit nooit reinigingsvloeistof rechtstreeks op de lens. Hierdoor kan de vloeistof in de lensvatting dringen en de lens onbruikbaar maken.

#### De projectorkast reinigen

Trek eerst het netsnoer uit het stopcontact voordat u de projectorkast gaat schoonmaken.

Gebruik alleen een droge, pluisvrije, zachte doek om de lens te reinigen en stof en vlekken te verwijderen.

Gebruik geen alcohol, wasbenzine, thinner of andere chemische schoonmaakproducten. Hierdoor kan de kast beschadigd raken.

## **SPECIFICATIES**

| MODELLEN                                   | PF1500G (PF1500G-GL)                                                                                |
|--------------------------------------------|----------------------------------------------------------------------------------------------------|
| Resolutie (pixels)                         | 1920 (horizontaal) × 1080 (verticaal)                                                               |
| Beeldverhouding                            | 16:9 (horizontaal:verticaal)                                                                        |
| Paneelgrootte<br>(mm)                      | 11,896                                                                                              |
| Projectieafstand (videoformaat             | Breed : 0,91 m tot 3,70 m (76,2 cm tot 304,8 cm)<br>Tele : 0,91 m tot 3,70 m (69,3 cm tot 277,1 cm) |
| Verhouding<br>omhoog gerichte<br>projectie | 100 %                                                                                               |
| Bereik van de<br>afstandsbediening         | 6 m                                                                                                 |
| Voeding                                    | AC 100 - 240 V, 50 Hz/ 60 Hz                                                                        |
| Energieverbruik                            | 100 W                                                                                               |
| AC-DC-adapter                              | 19 V <del></del> 5,79 A<br>(Adapterinput 100 - 240 V bij 50/60 Hz)                                  |
| Audio-uitvoer                              | 3 W + 3 W                                                                                           |
| Video-ingang                               | NTSC M / PAL-B, D, G, H, I / PAL M / PAL N /<br>PAL 60 / SECAM                                      |
| Hoogte (mm)                                | 84 (zonder standaard) / 87 (met standaard)                                                          |
| Breedte (mm)                               | 132                                                                                                 |
| Diepte (mm)                                | 213 (zonder lens) / 220 (met lens)                                                                  |
| Gewicht (g)                                | 1500                                                                                                |
| USB-apparaat                               | 5 V, 0,5 A (max.)                                                                                   |

| Gebruiksomgeving | Temperatuur           |                  |
|------------------|-----------------------|------------------|
|                  | In bedrijf            | 0 °C tot 40 °C   |
|                  | Opslag                | -20 °C tot 60 °C |
|                  | Relatieve vochtigheid |                  |
|                  | In bedrijf            | 0 % tot 80 %     |
|                  | Opslag                | 0 % tot 85 %     |

\* Als gevolg van aangebrachte verbeteringen in het product kan de inhoud van deze handleiding zonder voorafgaande kennisgeving worden gewijzigd.

| Resoluties  | Horizontale<br>frequentie (kHz) | Verticale frequentie<br>(Hz) |
|-------------|---------------------------------|------------------------------|
| 640 x 350   | 31,468                          | 70,09                        |
| 720 x 400   | 31,469                          | 70,08                        |
| 640 x 480   | 31,469                          | 59,94                        |
| 800 x 600   | 37,879                          | 60,31                        |
| 1024 x 768  | 48,363                          | 60,00                        |
| 1152 x 864  | 54,348                          | 60,053                       |
| 1360 x 768  | 47,712                          | 60,015                       |
| 1280 x 1024 | 63,981                          | 60,02                        |
| 1920 x 1080 | 67,5                            | 60                           |

#### Ondersteunde modus voor RGB-PC/HDMI(PC)

- Als er een ongeldig signaal in de projector binnenkomt, wordt dit niet goed op het scherm weergegeven of verschijnt er een bericht als No Signal (Geen signaal) of Invalid Format (Ongeldige indeling) op het scherm.
- De projector van het type DDC1/2B beschikt over een Plug & Playfunctie (automatische herkenning van de PC-monitor).
- Ondersteunde signaaltypes voor PC-synchronisatie: afzonderlijke typesynchronisatie.
- In de PC-modus wordt als resolutie 1920 x 1080 (1080p) aanbevolen voor de beste beeldkwaliteit.

| Resoluties | Horizontale<br>frequentie (kHz) | Verticale frequentie<br>(Hz) |
|------------|---------------------------------|------------------------------|
| 480p       | 31,47                           | 60                           |
|            | 31,47                           | 59,94                        |
|            | 31,50                           | 60                           |
| 576p       | 31,25                           | 50                           |
|            | 45,00                           | 60,00                        |
| 720p       | 44,96                           | 59,94                        |
|            | 37,5                            | 50                           |
|            | 33,75                           | 60,00                        |
| 1080i      | 33,72                           | 59,94                        |
|            | 28,125                          | 50                           |
| 1080p      | 67,500                          | 60                           |
|            | 67,432                          | 59,939                       |
|            | 27,000                          | 24,000                       |
|            | 26,97                           | 23,976                       |
|            | 33,75                           | 30,000                       |
|            | 33,71                           | 29,97                        |
|            | 56,25                           | 50                           |

#### Ondersteunde modus voor HDMI/DVI-DTV

• Voor de beste beeldkwaliteit wordt een resolutie van 1920 x 1080 (1080p) aanbevolen.

#### Aansluitinformatie over componentpoort

| Signaal    | Component                   |
|------------|-----------------------------|
| 480i/576i  | 0                           |
| 480p/576p  | 0                           |
| 720p/1080i | 0                           |
| 1080p      | O<br>(alleen 50 Hz / 60 Hz) |

#### **100 SPECIFICATIES**

#### Informatiebericht over Open Source-software

Ga naar http://opensource.lge.com om de broncode onder GPL, LGPL, MPL en andere licenties voor open sources in dit product te achterhalen. Naast de broncode zijn alle licentievoorwaarden, beperkingen van garantie en auteursrechtaanduidingen beschikbaar om te downloaden. LG Electronics verleent u de open source-code op cd-rom tegen een vergoeding die de kosten van een dergelijke levering dekt, zoals de kosten van de media, de verzending en de verwerking. Een dergelijk verzoek kunt u per e-mail richten aan: opensource@lge.com. Dit aanbod is drie (3) jaar geldig vanaf de dag van aankoop van het product.

## SYMBOLEN

| $\sim$ | Verwijst naar wisselstroom(AC).     |
|--------|-------------------------------------|
|        | Verwijst naar gelijkstroom(DC).     |
|        | Verwijst naar Klasse II-apparatuur. |
| Ģ      | Verwijst naar stand-by.             |
|        | Verwijst naar "AAN" (stroom).       |
| 4      | Verwijst naar gevaarlijk voltage.   |

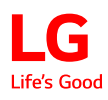

Het model- en de serienummers van de projector bevinden zich op de achterkant of de zijkant van de projector. Noteer deze nummers hieronder voor het geval u onderhoudswerkzaamheden moet laten uitvoeren.

MODELNR.

SERIENR.